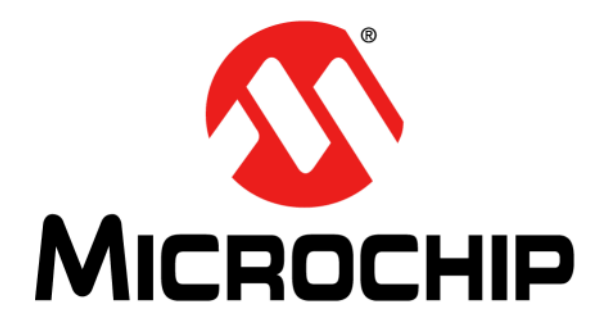

# MCP19110/11/18/19 – Buck Power Supply Graphical User Interface User's Guide

© 2013-2014 Microchip Technology Inc.

#### Note the following details of the code protection feature on Microchip devices:

- Microchip products meet the specification contained in their particular Microchip Data Sheet.
- Microchip believes that its family of products is one of the most secure families of its kind on the market today, when used in the intended manner and under normal conditions.
- There are dishonest and possibly illegal methods used to breach the code protection feature. All of these methods, to our knowledge, require using the Microchip products in a manner outside the operating specifications contained in Microchip's Data Sheets. Most likely, the person doing so is engaged in theft of intellectual property.
- Microchip is willing to work with the customer who is concerned about the integrity of their code.
- Neither Microchip nor any other semiconductor manufacturer can guarantee the security of their code. Code protection does not mean that we are guaranteeing the product as "unbreakable."

Code protection is constantly evolving. We at Microchip are committed to continuously improving the code protection features of our products. Attempts to break Microchip's code protection feature may be a violation of the Digital Millennium Copyright Act. If such acts allow unauthorized access to your software or other copyrighted work, you may have a right to sue for relief under that Act.

Information contained in this publication regarding device applications and the like is provided only for your convenience and may be superseded by updates. It is your responsibility to ensure that your application meets with your specifications. MICROCHIP MAKES NO REPRESENTATIONS OR WARRANTIES OF ANY KIND WHETHER EXPRESS OR IMPLIED, WRITTEN OR ORAL, STATUTORY OR OTHERWISE, RELATED TO THE INFORMATION. INCLUDING BUT NOT LIMITED TO ITS CONDITION, QUALITY, PERFORMANCE, MERCHANTABILITY OR FITNESS FOR PURPOSE. Microchip disclaims all liability arising from this information and its use. Use of Microchip devices in life support and/or safety applications is entirely at the buyer's risk, and the buyer agrees to defend, indemnify and hold harmless Microchip from any and all damages, claims, suits, or expenses resulting from such use. No licenses are conveyed, implicitly or otherwise, under any Microchip intellectual property rights.

# QUALITY MANAGEMENT SYSTEM CERTIFIED BY DNV — ISO/TS 16949—

#### Trademarks

The Microchip name and logo, the Microchip logo, dsPIC, FlashFlex, flexPWR, JukeBlox, KEELOQ, KEELOQ logo, Kleer, LANCheck, MediaLB, MOST, MOST logo, MPLAB, OptoLyzer, PIC, PICSTART, PIC<sup>32</sup> logo, RightTouch, SpyNIC, SST, SST Logo, SuperFlash and UNI/O are registered trademarks of Microchip Technology Incorporated in the U.S.A. and other countries.

The Embedded Control Solutions Company and mTouch are registered trademarks of Microchip Technology Incorporated in the U.S.A.

Analog-for-the-Digital Age, BodyCom, chipKIT, chipKIT logo, CodeGuard, dsPICDEM, dsPICDEM.net, ECAN, In-Circuit Serial Programming, ICSP, Inter-Chip Connectivity, KleerNet, KleerNet logo, MiWi, MPASM, MPF, MPLAB Certified logo, MPLIB, MPLINK, MultiTRAK, NetDetach, Omniscient Code Generation, PICDEM, PICDEM.net, PICkit, PICtail, RightTouch logo, REAL ICE, SQI, Serial Quad I/O, Total Endurance, TSHARC, USBCheck, VariSense, ViewSpan, WiperLock, Wireless DNA, and ZENA are trademarks of Microchip Technology Incorporated in the U.S.A. and other countries.

SQTP is a service mark of Microchip Technology Incorporated in the U.S.A.

Silicon Storage Technology is a registered trademark of Microchip Technology Inc. in other countries.

GestIC is a registered trademarks of Microchip Technology Germany II GmbH & Co. KG, a subsidiary of Microchip Technology Inc., in other countries.

All other trademarks mentioned herein are property of their respective companies.

© 2013-2014, Microchip Technology Incorporated, Printed in the U.S.A., All Rights Reserved.

ISBN: 978-1-63276-703-5

Microchip received ISO/TS-16949:2009 certification for its worldwide headquarters, design and wafer fabrication facilities in Chandler and Tempe, Arizona; Gresham, Oregon and design centers in California and India. The Company's quality system processes and procedures are for its PIC® MCUs and dsPIC® DSCs, KEEL00® code hopping devices, Serial EEPROMs, microperipherals, nonvolatile memory and analog products. In addition, Microchip's quality system for the design and mulfacture of development systems is ISO 9001:2000 certified.

#### Object of Declaration: MCP19110/11/18/19 – Buck Power Supply Graphical User Interface Plug-In

EU Declaration of Conformity

#### Manufacturer: Microchip Technology Inc. 2355 W. Chandler Blvd. Chandler, Arizona, 85224-6199 USA

This declaration of conformity is issued by the manufacturer.

The development/evaluation tool is designed to be used for research and development in a laboratory environment. This development/evaluation tool is not intended to be a finished appliance, nor is it intended for incorporation into finished appliances that are made commercially available as single functional units to end users. This development/evaluation tool complies with EU EMC Directive 2004/108/EC and as supported by the European Commission's Guide for the EMC Directive 2004/108/EC (8<sup>th</sup> February 2010).

This development/evaluation tool complies with EU RoHS2 Directive 2011/65/EU.

This development/evaluation tool, when incorporating wireless and radio-telecom functionality, is in compliance with the essential requirement and other relevant provisions of the R&TTE Directive 1999/5/EC and the FCC rules as stated in the declaration of conformity provided in the module datasheet and the module product page available at www.microchip.com.

For information regarding the exclusive, limited warranties applicable to Microchip products, please see Microchip's standard terms and conditions of sale, which are printed on our sales documentation and available at www.microchip.com.

Signed for and on behalf of Microchip Technology Inc. at Chandler, Arizona, USA

Carlom

Derek Carlson VP Development Tools

12- Sep-14

NOTES:

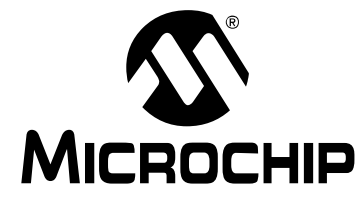

MCP19110/11 – BUCK POWER SUPPLY GRAPHICAL USER INTERFACE USER'S GUIDE

# **Table of Contents**

| Preface                                                                   | 7          |
|---------------------------------------------------------------------------|------------|
| Introduction                                                              | 7          |
| Document Layout                                                           | 7          |
| Conventions Used in this Guide                                            | 8          |
| Recommended Reading                                                       | 9          |
| The Microchip Web Site                                                    | 9          |
| Customer Support                                                          | 9          |
| Document Revision History                                                 | . 10       |
| Chapter 1. Product Overview                                               |            |
| 1.1 Introduction                                                          | . 11       |
| 1.2 The Development System's Components                                   | . 12       |
| 1.3 Role of Firmware                                                      | . 13       |
| 1.3.2 Handle Protection Events                                            | 13         |
| 1.3.3 Soft-Start Ramp                                                     | . 13       |
| 1.3.4 Environment Monitoring                                              | . 13       |
| 1.4 Graphical User Interface (GUI) Environment                            | . 14       |
| Chapter 2. Installation and Operation                                     |            |
| 2.1 Getting Started                                                       | . 15       |
| 2.1.1 Required Software                                                   | .15        |
| 2.1.3 Software Installation                                               | . 15       |
| 2.2 Project Configuration                                                 | . 22       |
| 2.3 Plug-In Features                                                      | . 25       |
| 2.3.1 MCP19110/11/18/19 – Buck Power Supply Graphical User Interface Plug | j-In<br>25 |
| 2.3.2 MPLAB X IDE Actions                                                 | . 26       |
| 2.4 GUI Tab Descriptions                                                  | . 28       |
| 2.4.1 Parameter Tab                                                       | . 28       |
| 2.4.2 Components Tab                                                      | .31        |
| 2.4.4 Protection Tab                                                      | . 32       |
| 2.4.5 Compensation Tab                                                    | . 34       |
| 2.5 Advanced Mode                                                         | . 36       |
| 2.5.1 New MCP19110/11/18/19 – Buck Power Supply Graphical User Interface  | зе<br>Э    |
| 2.5.2 Bench Test Tab                                                      | . 37       |
| 2.6 How Can the Code Be Modified?                                         | . 38       |
| Worldwide Sales and Service                                               | 40         |
|                                                                           |            |

NOTES:

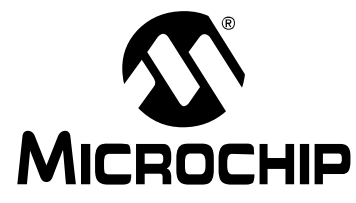

# MCP19110/11/18/19 – BUCK POWER SUPPLY GRAPHICAL USER INTERFACE USER'S GUIDE

# Preface

# NOTICE TO CUSTOMERS

All documentation becomes dated, and this manual is no exception. Microchip tools and documentation are constantly evolving to meet customer needs, so some actual dialogs and/or tool descriptions may differ from those in this document. Please refer to our web site (www.microchip.com) to obtain the latest documentation available.

Documents are identified with a "DS" number. This number is located on the bottom of each page, in front of the page number. The numbering convention for the DS number is "DSXXXXXXA", where "XXXXXXX" is the document number and "A" is the revision level of the document.

For the most up-to-date information on development tools, see the MPLAB<sup>®</sup> IDE online help. Select the Help menu, and then Topics to open a list of available online help files.

# INTRODUCTION

This chapter contains general information that will be useful to know before using the MCP19110/11/18/19 – Buck Power Supply Graphical User Interface Plug-In. Items discussed in this chapter include:

- Document Layout
- Conventions Used in this Guide
- Recommended Reading
- The Microchip Web Site
- Customer Support
- Document Revision History

#### DOCUMENT LAYOUT

This document describes how to use the MCP19110/11/18/19 – Buck Power Supply Graphical User Interface Plug-In as a development tool to emulate and debug firmware on a target board. The manual layout is as follows:

- Chapter 1. "Product Overview" Important information about the MCP19110/11/18/19 – Buck Power Supply Graphical User Interface Plug-In.
- Chapter 2. "Installation and Operation" Includes instructions on how to get started with the MCP19110/11/18/19 Buck Power Supply Graphical User Interface Plug-In and a description of the user's guide.

# **CONVENTIONS USED IN THIS GUIDE**

This manual uses the following documentation conventions:

#### **DOCUMENTATION CONVENTIONS**

| Description                                         | Represents                                                                                                  | Examples                                                    |
|-----------------------------------------------------|----------------------------------------------------------------------------------------------------|-------------------------------------------------------------|
| Arial font:                                         |                                                                                                    |                                                             |
| Italic characters                                   | Referenced books                                                                                            | MPLAB <sup>®</sup> IDE User's Guide                         |
|                                                     | Emphasized text                                                                                             | is the only compiler                                        |
| Initial caps                                        | A window                                                                                                    | the Output window                                           |
|                                                     | A dialog                                                                                                    | the Settings dialog                                         |
|                                                     | A menu selection                                                                                            | select Enable Programmer                                    |
| Quotes                                              | A field name in a window or dialog                                                                          | "Save project before build"                                 |
| Underlined, italic text with<br>right angle bracket | A menu path                                                                                                 | <u>File&gt;Save</u>                                         |
| Bold characters                                     | A dialog button                                                                                             | Click OK                                                    |
|                                                     | A tab                                                                                                    | Click the <b>Power</b> tab                                  |
| N'Rnnnn                                             | A number in verilog format,<br>where N is the total number of<br>digits, R is the radix and n is a<br>digit |                                                             |
| Text in angle brackets < >                          | A key on the keyboard                                                                                       | Press <enter>, <f1></f1></enter>                            |
| Courier New font:                                   |                                                                                                    | •                                                           |
| Plain Courier New                                   | Sample source code                                                                                          | #define START                                               |
|                                                     | Filenames                                                                                                   | autoexec.bat                                                |
|                                                     | File paths                                                                                                  | c:\mcc18\h                                                  |
|                                                     | Keywords                                                                                                    | _asm, _endasm, static                                       |
|                                                     | Command-line options                                                                                        | -0pa+, -0pa-                                                |
|                                                     | Bit values                                                                                                  | 0, 1                                                        |
|                                                     | Constants                                                                                                   | 0xFF, `A'                                                   |
| Italic Courier New                                  | A variable argument                                                                                         | <i>file.o</i> , where <i>file</i> can be any valid filename |
| Square brackets []                                  | Optional arguments                                                                                          | mcc18 [options] file<br>[options]                           |
| Curly brackets and pipe character: {   }            | Choice of mutually exclusive arguments; an OR selection                                                     | errorlevel {0 1}                                            |
| Ellipses                                            | Replaces repeated text                                                                                      | <pre>var_name [, var_name]</pre>                            |
|                                                     | Represents code supplied by user                                                                            | <pre>void main (void) { }</pre>                             |

### **RECOMMENDED READING**

This user's guide describes how to use the DSTEMP. Other useful documents are listed below. The following Microchip documents are available and recommended as supplemental reference resources.

- MCP19110/11 Data Sheet "Digitally Enhanced Power Analog Controller with Integrated Synchronous Driver" (DS20002331)
- MCP19118/19 Data Sheet "Digitally Enhanced Power Analog Controller with Integrated Synchronous Driver" (DS20005350)
- MCP87018 Data Sheet "High-Speed N-Channel Power MOSFET" (DS20002329)
- MCP87050 Data Sheet "High-Speed N-Channel Power MOSFET" (DS20002308)
- MCP19111 User's Guide "MCP19111 Evaluation Board User's Guide" (DS50002109)
- MCP19110/11 Programming Specification "MCP19110/11 Flash Memory Programming Specification" (DS20002336)
- MCP19118/19 Programming Specification "MCP19118/19 Flash Memory Programming Specification" (DS20005321)

#### THE MICROCHIP WEB SITE

Microchip provides online support via our web site at www.microchip.com. This web site is used as a means to make files and information easily available to customers. Accessible by using your favorite Internet browser, the web site contains the following information:

- **Product Support** Data sheets and errata, application notes and sample programs, design resources, user's guides and hardware support documents, latest software releases and archived software
- General Technical Support Frequently Asked Questions (FAQs), technical support requests, online discussion groups, and Microchip consultant program member listing
- Business of Microchip Product selector and ordering guides, latest Microchip press releases, listing of seminars and events, listings of Microchip sales offices, distributors and factory representatives

#### **CUSTOMER SUPPORT**

Users of Microchip products can receive assistance through several channels:

- Distributor or Representative
- Local Sales Office
- Field Application Engineer (FAE)
- Technical Support

Customers should contact their distributor, representative or field application engineer (FAE) for support. Local sales offices are also available to help customers. A listing of sales offices and locations is included in the back of this document.

Technical support is available through the web site at: http://www.microchip.com/support.

# **DOCUMENT REVISION HISTORY**

### **Revision B (December 2014)**

- Added MCP19118/19 documentation to "Recommended Reading".
- Added Section 2.3 "Plug-In Features".
- Updated Section 2.4 "GUI Tab Descriptions".

# **Revision A (March 2013)**

• Initial Release of this Document.

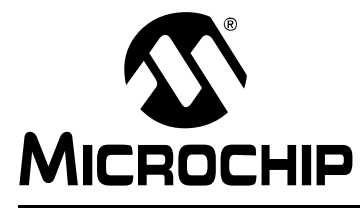

# MCP19110/11/18/19 – BUCK POWER SUPPLY GRAPHICAL USER INTERFACE USER'S GUIDE

# **Chapter 1. Product Overview**

# 1.1 INTRODUCTION

The MCP19110/11/18/19 – Buck Power Supply Graphical User Interface Plug-In is a stand-alone, hybrid (analog + digital), synchronous buck Pulse-Width Modulation (PWM) controller for point-of-load (POL) applications. It offers the ability to adjust many key attributes of the analog PWM controller's operation. While at first it may seem that adjusting and configuring the product performance and feature set may be a challenge, it was with this in mind that the MCP19110/11/18/19 MPLAB X Plug-In was developed. This graphical user interface (GUI) simplifies the configuration of the controller and power conversion system and enables users to get to solutions faster.

The MCP19110/11/18/19 – Buck Power Supply Graphical User Interface User's Guide explains how to install and use the plug-in.

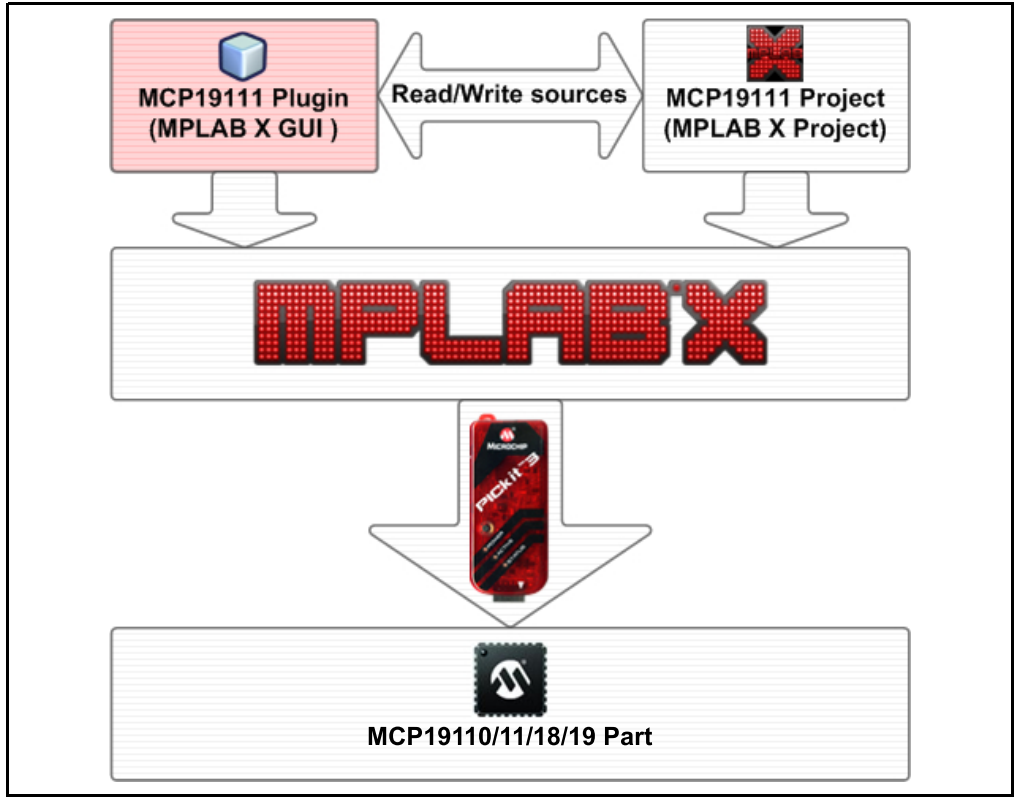

FIGURE 1-1: General System Diagram.

To summarize, the MCP19110/11/18/19 – Buck Power Supply Graphical User Interface Plug-In is used within the MPLAB<sup>®</sup> X Integrated Development Environment (IDE). No knowledge of the MPLAB X IDE is required but, as the user becomes more familiar with Microchip's software tools and device performance, the MPLAB X IDE offers a path to support more advanced control algorithms and configurations.

# 1.2 THE DEVELOPMENT SYSTEM'S COMPONENTS

- 1. **MCP19110/11/18/19 MPLAB<sup>®</sup> X IDE Graphical User Interface Plug-In:** This graphical user interface simplifies the configuration of the MCP19110/11/18/19. It is user-installed and resides within the MPLAB X IDE. This user's guide describes the plug-in installation procedure, as well as how to use it.
- 2. **MPLAB<sup>®</sup> X Integrated Development Environment (IDE):** This is a complete software development environment that links the software and hardware development. This is a free tool, available from Microchip, that supports device configuration, advanced programming, as well as debug support. The GUI resides inside the MPLAB X IDE.
- 3. MCP1911X Power Supply Firmware: This firmware is provided by the plug-in. See Section 2.3.1 "MCP19110/11/18/19 – Buck Power Supply Graphical User Interface Plug-In Description". This is standard firmware that has been configured to work with this graphical user interface once it is opened as a project within MPLAB X IDE.
- MPLAB<sup>®</sup> XC8 Compiler: The firmware described above is coded in C and thus requires a C-compiler. C-compilers are available for free from Microchip's website.
- 5. **MCP19111 Power Supply Evaluation Board**: This board is available from Microchip and provides a method to evaluate the performance of the MCP19111 in the target end application.
- 6. **PICkit 3 In-Circuit Debugger/Programmer, etc.:** A programming tool is required to configure the evaluation board. We recommend the PICkit 3 or ICD3, which is available from microchipDIRECT.

In practice, the user modifies the GUI parameters to provide the features and performance needed in the end applications. The GUI modifies the firmware, compiles it with the XC8 C-compiler and then loads it, through the PICkit 3, to the MCP19111 Evaluation Board. The MCP19111 Evaluation Board will then perform as configured.

# 1.3 ROLE OF FIRMWARE

This section gives a brief overview of different tasks that may be accomplished by a MCP19110/11/18/19 – Buck Power Supply Graphical User Interface Plug-In firmware.

#### **1.3.1** Initialize the Internal Peripherals

At start-up, the firmware initializes the internal operating points of the device. These include, but are not limited to:

- switching frequency, phase shift, maximum duty cycle
- output voltage set point
- compensation parameters
- protection peripherals (overvoltage, undervoltage etc.)

This action is accomplished by writing specific values into the corresponding registers.

#### 1.3.2 Handle Protection Events

Most integrated analog protection functions can interrupt the main program execution. This ensures that the product, and more specifically the firmware, can react to external events as fast as possible.

#### 1.3.3 Soft-Start Ramp

When the output turns on, the device uses a voltage ramp in order to reach the output voltage target. This ramp is managed by the firmware by increasing the internal reference (OVCCON) step by step.

#### 1.3.4 Environment Monitoring

The device can continually check its environment by using the internal analog-to-digital converter (ADC). It can then use this result to make any operating point adjustments. The firmware also handles the GPIO pins' states.

### 1.4 GRAPHICAL USER INTERFACE (GUI) ENVIRONMENT

The screen shot below provides a picture of MPLAB X IDE with the MCP19110/11/18/19 – Buck Power Supply Graphical User Interface Plug-In installed (bottom left) and the MCP19110/11/18/19 – Buck Power Supply Graphical User Interface Plug-In project opened (top left). More information is available in **Chapter 2.** "Installation and Operation".

| Projects Wind                                                                                                    | ow Editor                                                                                                    | Pane                                                                                                    |
|----------------------------------------------------------------------------------------------------|----------------------------------------------------------------------------------------------------|----------------------------------------------------------------------------------------------------|
| MPLAB X IDE v2.20 - MCP1911X : MCP19111                                                                                                    |                                                                                                    |                                                                                                    |
| Elle Edit View Navigate Source Refactor Bun Debug Team Iools Window Help                                                                                                    |                                                                                                    |                                                                                                    |
| 🕐 🎦 🔐 😓 🥬 🥐 🍋 🗠 💽 👔 - 🎉 - 🔽                                                                                                    | • 💁 • 🎧 📆 • PC: 0x0 z dc c : W:0x0 : bank 0                                                                                                    | Q.   Search (Ctrl+I)                                                                                               |
| Projects 4 ×   Files   Classes   Services                                                                                                    | V_MCP1911X.h × 4 main.c ×                                                                                                    |                                                                                                    |
| © 💭 MCP1911X                                                                                                    | [····································                                                                                                    |                                                                                                    |
| Empirical State     Empirical State     E      | 33                                                                                                    |                                                                                                    |
| Brary Files                                                                                                    | 34<br>35 - //***                                                                                                    |                                                                                                    |
| Object Files                                                                                                    | 36 // Dynamic #define definition (modified by the GUI)                                                                                                    |                                                                                                    |
| ali source Hes     adc.monitor.c                                                                                                    | 37 //***********************************                                                                                                    |                                                                                                    |
| fash_rw.c                                                                                                    | 39 - //SF part register                                                                                                    |                                                                                                    |
| - Intparts                                                                                                    | 40 #define V_T2CON 0X04                                                                                                    |                                                                                                    |
| and a manual of the second second sec | 41 #define V PR2 0X19                                                                                                    | 11                                                                                                    |
| 🕀 🎯 Libraries                                                                                                    | 43 #define V PWNPHL 0X00                                                                                                    |                                                                                                    |
| 🛞 🗁 Loadables                                                                                                    | 44 //OV register                                                                                                    |                                                                                                    |
| Navioator MCP1911X - Dashboard MCP1911X Puo-in 4 X                                                                                                    | 45 #define V_OVECON 0X91                                                                                                    |                                                                                                    |
| MCP19110/11/18/19 Development Tool - Digitally-Enhanced Power Analog                                                                                                    | 47 #define V_OUVCON 0X13                                                                                                    |                                                                                                    |
| · · · · · · · · · · · · · · · · · · ·                                                                                                    | 48 #define V_OOVCON 0X86                                                                                                    |                                                                                                    |
| MCP1911X project rev: 1.04 Create New Project                                                                                                    | 49 #define V_ABECON 0X0F                                                                                                    |                                                                                                    |
| Evaluation Board - ADM00397 💌 🕢 😥 🛃 🖉 🖬 🛍 🔝 🕼 🕄                                                                                                    | 51 #define V_VINLVL 0X9A                                                                                                    |                                                                                                    |
| Parameter Components [Efficiency   Protection   Compensation ]                                                                                                    | 52                                                                                                    |                                                                                                    |
| A                                                                                                    | 53 //multi phase config<br>54 #define V RUFFCON 0X03                                                                                                    |                                                                                                    |
| Component and Compensation Calculator                                                                                                    | 55 //Dead time                                                                                                    |                                                                                                    |
| Load Eval Board Components and Load Recommended Components and<br>Compensation Compensation                                                                                                    | 56 #define V_PE1 0X00                                                                                                    |                                                                                                    |
|                                                                                                    | 57 #define V_DEADCON 0X13<br>58 //Compensation                                                                                                    |                                                                                                    |
| Output Voltage Input Voltage                                                                                                    | 59 #define V_CMPZCON 0X0D                                                                                                    |                                                                                                    |
| Set Coarse Value 1785.4 mV Input Voltage 12 V                                                                                                    | 60 #define V_SLPCRCON 0X32                                                                                                    |                                                                                                    |
| Set Fine Value 1799 v mV Input Voltage Ripple 100 mV                                                                                                    | 61 //Current sense gain<br>62 #define V CSGSCON 0X05                                                                                                    |                                                                                                    |
|                                                                                                    | 63 //Current sense DC gain                                                                                                    |                                                                                                    |
| Output Current Estimation                                                                                                    | 64 #define V_CSDGCON 0X00                                                                                                    | -                                                                                                    |
| Couple comment 30 = A Cor Step Load                                                                                                    | 631 //over current                                                                                                    | 2                                                                                                    |
| High Output Ourgent I                                                                                                    | Configuration Loading Error × MCP1911X (Clean, Build,) ×                                                                                                    |                                                                                                    |
|                                                                                                    | V. CLEAN SUCCESSFUL (total time; 74ms)                                                                                                    | <u>ام</u>                                                                                                    |
|                                                                                                    | make -f nbproject/Makefile-MCD19111.mk SUBDROJECTS= .build-conf                                                                                                    |                                                                                                    |
| Output Votage Overshoot 100 100                                                                                                    | <pre>make(1): Entering directory 'C:/Users/m91395/HPLABKProjects/test2/HCP1911X'<br/>make -f nbproject/Makefile-MCP19111.mk dist/MCP19111/production/MCP1911X.production.hem</pre> | _                                                                                                    |
| Hulti-Phase Configuration                                                                                                    | <pre>make(2): Entering directory 'C:/Users/m91395/M9LABXProjects/test2/MCP1911X' </pre>                                                                                            |                                                                                                    |
| Device Configuration stand alone unit 💌                                                                                                    | "C:\Program Files\Microchip\xc0\v1.33\bin\xc0.exe"pass1chip+MCP19111 -Q -Gdouble=24<br>"C:\Program Files\Microchip\xc0\v1.33\bin\xc0.exe"pass1chip+MCP19111 -Q -Gdouble=24         | float=24rom=default,-fd0-fffopt=default,+asm,-asmfile,-<br>float=24rom=default,-fd0-fffopt=default,+asm,-asmfile,- |
| SM Error Signal Input Gain 3.3 V dB                                                                                                    | "C:\Program Files\Microchip\xc0\v1.33\bin\xc0.exe"pass1chip-MCP19111 -Q -Gdouble=24                                                                                                | float=24rom-default,-fd0-fffopt-default,+asm,-asmfile,-                                                            |
|                                                                                                    | "C:\Program Files\Microchip\xc8\v1.33\bin\xc8.exe"pass1chip+MCP19111 -Q -Gdouble=24                                                                                                | float#24rom#default, fd0-fffopt#default, tasm, -asmfile, -                                                         |
| Switching Frequency Dead Time Delay                                                                                                    | "C:\Program Files\Microchip\mc3\v1.33\bin\mc9.eme"chip=MCP19111 -G -mdist/MCP19111/products<br>Microchin MPLAS XCS C Commiler (SSO Mode) V1.33                                     | ion/MCD1911X.production.mapdouble=24float=24rom=defaul                                                             |
| Generated Prequency. 300 V High Side 15 ns                                                                                                    | Part Support Version: 1.33 (A)                                                                                                    | لتح                                                                                                    |
|                                                                                                    |                                                                                                    |                                                                                                    |
|                                                                                                    |                                                                                                    | 25 44 265                                                                                                    |
|                                                                                                    |                                                                                                    |                                                                                                    |
| Plug-In view                                                                                                    |                                                                                                    |                                                                                                    |

FIGURE 1-2:

MCP19110/11/18/19 MPLAB X Plug-In User Interface Overview.

**Note:** The MCP19110/11/18/19 – Buck Power Supply Graphical User Interface Plug-In is preset to be used with the MCP19111 Evaluation Board (ADM00397). However, it is possible to use the plug-in with another board.

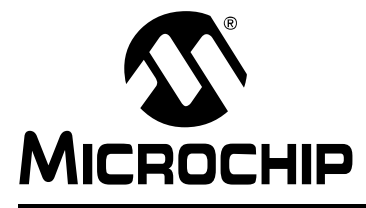

# MCP19110/11/18/19 – BUCK POWER SUPPLY GRAPHICAL USER INTERFACE USER'S GUIDE

# **Chapter 2. Installation and Operation**

# 2.1 GETTING STARTED

#### 2.1.1 Required Software

- MPLAB X IDE v2.20 or later
- MCP19110/11/18/19 Buck Power Supply Graphical User Interface Plug-In archive. See the MCP19110/11 or MCP19118/19 devices web pages for details. The archive contains the MCP19110/11/18/19 plug-in file (com-microchip-mplab-mcp1911X-buckpowersupply.nbm)
- MPLAB XC8 C Compiler (v1.33 or later)

#### 2.1.2 Required Hardware

- Microchip PIC programmer/debugger (for example, PICkit 3 or ICD3)
- MCP19111 Evaluation Board (ADM00397) or another board containing an MCP19110/11/18/19 and a programming connector

**Note:** If you are not using the standard MCP19111 Evaluation Board (ADM00397), then some of the predefined features may not be compatible with your configuration. The schematic of the MCP19111 Evaluation Board, as well as "*MCP19111 Evaluation Board User's Guide*" (DS52109), are available on the Microchip website. From the Microchip website, please search for the MCP19110/11/18/19 – Buck Power Supply Graphical User Interface Plug-In product page and review the software tools.

#### 2.1.3 Software Installation

The following steps describe how to install the MCP19110/11/18/19 – Buck Power Supply Graphical User Interface Plug-In.

- 1. If MPLAB X IDE is already installed, go to Step 2. If not, download MPLAB X IDE (free) from www.microchip.com/mplabx and follow the MPLAB X IDE installation instructions.
- If an XC8-compatible C-compiler is already installed in MPLAB X IDE, go to Step 3. If not, you can download a free version of Microchip's XC8 from www.microchip.com/mplabxc. The XC8 user's guide, installation instructions and download links are available on this page.
- Download the MCP19110/11/18/19 Buck Power Supply Graphical User Interface Plug-In Archive (\*.zip) from www.microchip.com/mcp19111 under "Documentation & Software".
- 4. Unzip the MCP19110/11/18/19 Buck Power Supply Graphical User Interface Plug-In archive, which contains the com-microchip-mplab-mcp1911X-buckpowersupply.nbm plug-in file.

5. The plug-in file must be installed in MPLAB X IDE. To install it, open MPLAB X IDE. From the menu bar, select Tools > Plugins.

| 💥 MPLAB 🕽  | K IDE \ | /2.20    |        |          |     |       |      |             |                       |           |   |
|------------|---------|----------|--------|----------|-----|-------|------|-------------|-----------------------|-----------|---|
| File Edit  | View    | Navigate | Source | Refactor | Run | Debug | Team | Tools       | Window                | Help      |   |
| 🛍 🖆        |         | ł        | 56     |          |     |       |      | Lice<br>Ade | enses<br>d to Favori  | tes       | • |
| ] Projects |         |          |        | ¶ X ]Fi  | les |       |      | Ter<br>DTI  | nplates<br>Os and XMI | L Schemas | 5 |
|            |         |          |        |          |     |       |      | Plu         | gins                  |           |   |
|            |         |          |        |          |     |       |      | Ор          | tions                 |           |   |

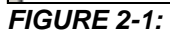

Starting the Plug-In Installation.

6. This opens a new Plugins window. Select the **Downloaded** tab and click on the **Add Plugins** button.

| 🔀 Plug | ins           |                     |                     |          |  |                 | [                          | Ш |
|--------|---------------|---------------------|---------------------|----------|--|-----------------|----------------------------|---|
| Upda   | tes Available | Plugins (18) Downlo | aded Installed (26) | Settings |  |                 |                            |   |
|        | dd Plugins    |                     |                     |          |  | <u>S</u> earch: |                            |   |
|        | Install       |                     | Name                |          |  |                 |                            |   |
|        |               |                     |                     |          |  |                 |                            |   |
|        |               |                     |                     |          |  |                 |                            |   |
|        |               |                     |                     |          |  |                 |                            |   |
|        |               |                     |                     |          |  |                 |                            |   |
|        |               |                     |                     |          |  |                 |                            |   |
|        |               |                     |                     |          |  |                 |                            |   |
|        |               |                     |                     |          |  |                 |                            |   |
|        |               |                     |                     |          |  |                 |                            |   |
|        |               |                     |                     |          |  |                 |                            |   |
|        |               |                     |                     |          |  |                 |                            |   |
|        |               |                     |                     |          |  |                 |                            |   |
|        |               |                     |                     |          |  |                 |                            |   |
| Ī      | nstall        |                     |                     |          |  |                 |                            |   |
|        |               |                     |                     |          |  |                 | <u>C</u> lose <u>H</u> elp | İ |

FIGURE 2-2: The Plugins Window.

.

7. Locate the com-microchip-mplab-mcp1911X-buckpowersupply.nbm file that was downloaded in the archive and click on **Open**. Then click on the **Install** button on the bottom left side of the window.

| 💥 Add Plugins |                                                                  | × |
|---------------|------------------------------------------------------------------|---|
| Look in:      | Downloads 💌 🗈 📸 🕶                                                |   |
| Recent Items  | com-microchip-mplab-mcp1911X-buckpowersupply.nbm                 |   |
| Desktop       |                                                                  |   |
| My Documents  |                                                                  |   |
| Computer      |                                                                  |   |
|               | File name: com-microchip-mplab-mcp1911X-buckpowersupply.nbm Qpen |   |
| Network       | Files of type: Plugin distribution files (*.nbm)                 |   |

FIGURE 2-3:

Opening and Launching the Plug-In Installation File.

8. This opens the "Plugin Installer" window. Click on Next to continue.

| Plugin Installer                                                                                              |
|----------------------------------------------------------------------------------------------------|
| Welcome to the Plugin Installer<br>The installer will download, verify and then install the selected plugins. |
| The following plugins will be installed:                                                                      |
| MCP19110/11/18/19 Plugin [1.0.4.71]                                                                           |
|                                                                                                    |
|                                                                                                    |
|                                                                                                    |
|                                                                                                    |
|                                                                                                    |
|                                                                                                    |
| < <u>B</u> ack <b>Next &gt; Cancel</b> Help                                                                   |

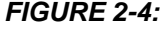

The Plugin Installer Window.

9. Review and accept the License Agreement by checking the **I accept the terms** in all of the license agreements check box, then click on Install.

| Plugin Installer                                                                                                    |
|----------------------------------------------------------------------------------------------------|
| License Agreement<br>Please read all of the following license agreements carefully.                                                                                                    |
| In order to continue with the installation, you need to agree with all of the license agreements associated with the particular plugins.                                                                                                    |
| MCP19110/11/18/19 Plugin License Agreement Digitally-Enhanced Power Analog - MCP19110/11/18/19 User Development Tool   Software License Agreement: The software supplied herewith by Microchip Technology Incorporated (the "Company") for its PICmicro Microcontroller is intended and supplied to you, the Company's customer, for use solely and exclusively on Microchip PICmicro Microcontroller products. The software is owned by the Company and/or its supplier, and is protected under applicable copyright laws. All rights are reserved. Any use in violation of the foregoing restrictions may subject the user to criminal sanctions under applicable laws, as well as to civil liability for the breach of the terms and conditions of this license. |
| <u>&lt; B</u> ack <u>I</u> nstall <u>Cancel</u> <u>H</u> elp                                                                                                    |

FIGURE 2-5:

Plug-In License Agreement.

10. If a window opens indicating that the MCP19110/11/18/19 plug-in is not signed, click on **Continue**.

| Validation Warning                                                                                                    |  |
|----------------------------------------------------------------------------------------------------|--|
| The following plugins are not signed:                                                                                 |  |
| MCP19110/11/18/19 Plugin                                                                                              |  |
|                                                                                                    |  |
|                                                                                                    |  |
|                                                                                                    |  |
| Warning: Installing untrusted plugins is potentially insecure. Use unsigned or<br>untrusted plugins at your own risk. |  |
|                                                                                                    |  |
| Cancel                                                                                                    |  |

FIGURE 2-6: Validation Warning Message.

 Once the installation completes, select **Finish** to close the Plugin Installer window. The installation requires the MPLAB X IDE to be restarted. Choose the option that best fits your needs. When done, the MCP19110/11/18/19 – Buck Power Supply Graphical User Interface Plug-In should be visible as displayed in Figure 2-8.

|             | Plugin Installer                                                                                                    |  |
|-------------|----------------------------------------------------------------------------------------------------|--|
|             | Restart application to complete installation<br>Restart application to finish plugin installation.                                      |  |
|             | The Plugin Installer has successfully installed the following plugins:<br>MCP 19110/11/18/19 Plugin<br>© Restart Now<br>© Restart Later |  |
|             | Einish Cancel Help                                                                                                    |  |
| FIGURE 2-7: | Plug-In Installation Complete.                                                                                                    |  |

**Note:** The MPLAB X IDE allows the windows to be configured in different ways. To adjust placement or orientation, use your mouse to click and hold the tabs you want to move, then drag them to the location you want.

# MCP19110/11/18/19 – Buck Power Supply Graphical User Interface User's Guide

|                                                                                                    | ~                                            |
|----------------------------------------------------------------------------------------------------|----------------------------------------------|
| MCP19110/11/18/19 Development Tool - Digitally-Enhanced Power Analog                                                                                                    | MPLAB IDE v8 Users - IMPORTANT               |
| No MCP1911X project selected 💭 Create New Project                                                                                                    | Take a Tour                                  |
|                                                                                                    | Download Compilers and Assemblers            |
| Parameter Components Efficiency Protection Compensation                                                                                                    |                                              |
| Component and Compensation Calculator                                                                                                    | MPLAB Harmony                                |
| Load Eval Board Components and<br>Compensation                                                                                                    | Users Guide, Release Notes and Support Docs. |
| Output Voltage Input Voltage                                                                                                    | Dive In                                      |
| Set Coarse Value         0         w         Input Voltage         40         V           Set Fine Value         0         w         mV         Input Voltage Ripple         1000         mV | Open Sample Project                          |
|                                                                                                    | Create New Project                           |
| Output Current Estimation Output current Output current Output Current Output Current Step Load                                                                                              | Import MPLAB Legacy Project                  |
| High Output Current I <sub>OH</sub> 30 a A                                                                                                    | Import Hex (Prebuilt) Project                |
| Low Output Current I OL 30 🛖 A loL                                                                                                    | ] Output                                     |
| Output Voltage Overshoot 30 m Time                                                                                                    |                                              |
| Multi-Phase Configuration                                                                                                    |                                              |
| Device Configuration stand alone unit                                                                                                    |                                              |
| SM Error Signal Input Gain 3.3 v dB                                                                                                    |                                              |
| Switching Frequency Dead Time Delay                                                                                                    |                                              |
| Generated Frequency 1600 V kHz High Side 11 V ns                                                                                                    |                                              |
| Phase Delay (U us) U V Low Side 4 V ns                                                                                                    |                                              |
|                                                                                                    |                                              |
|                                                                                                    |                                              |

FIGURE 2-8: MCP19110/11/18/19 MPLAB X Plug-In Tab After Installation.

The plug-in needs an MCP1911X project to work on in order to be enabled. Figure 2-8 shows the MCP19110/11/18/19 Plug-In GUI when no project is currently opened. If there are no MCP1911X projects, the plug-in can create a new MCP1911X project using the **Create New Project** button. This button will open a window that allows choosing the new project folder location. The MCP1911X project folder can be placed in any location. Once the project is created, it will be automatically opened by MPLAB X IDE.

To update an existing project, go to <u>*File>Open Project*</u>. In the Open Project window that opens, browse to the location of your project and click on the **Open Project** button, as shown in Figure 2-9.

**Note:** The plug-in will be enabled if the project is compatible with the opened plug-in.

| 🛒 Open Project                                | X                               |
|-----------------------------------------------|---------------------------------|
| Look in: 🚺 MPLABXProjects                     | · 🖻 💣                           |
|                                               | Project Name:                   |
|                                               | MCP1911X                        |
|                                               | ✓ Open as Main Project          |
|                                               | Open <u>R</u> equired Projects: |
|                                               |                                 |
|                                               |                                 |
|                                               |                                 |
|                                               |                                 |
|                                               |                                 |
| File name: C:\Users\MPI ABXProjects\MCP 1911X | Open Project                    |
|                                               |                                 |
| Project Polder                                | Cancer                          |

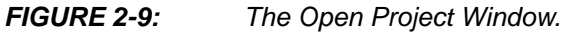

- **Note 1:** If multiple projects are opened on MPLAB X IDE, the plug-in will work on the project selected as "Main Project". The main project can be changed by right clicking on the desired project, then choosing "Set as Main Project" from the Projects view.
  - **2:** If the plug-in is not visible in MPLAB X IDE, it can be displayed using the MPLAB X IDE menu, as shown in Figure 2-10.

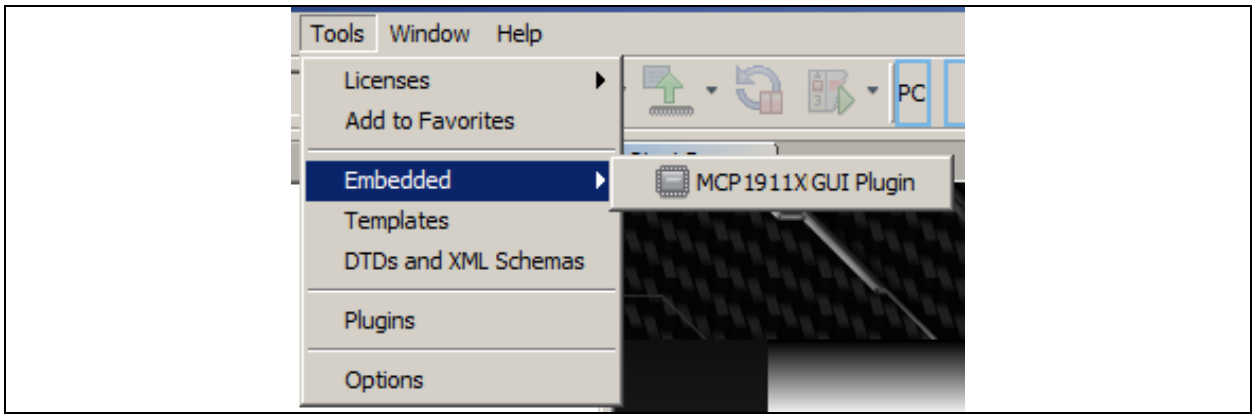

FIGURE 2-10: Displaying the Plug-In.

# 2.2 PROJECT CONFIGURATION

To display the project properties, right click on the project name inside the Projects view and select **Properties**, as shown in Figure 2-11. While the provided project should already be correctly configured to ensure proper hardware and software configuration, please ensure that the correct hardware tool (PICkit 3 or ICD3) and C-compiler (XC8) are highlighted in the Hardware Tool and Compiler Toolchain windows, respectively. Figure 2-13 shows an example of how to select these tools. This section describes a list of settings that must be checked before beginning to use the tools.

|                   | 2 20 - MCD1011V • MCD1011    |             |                 |               |  |
|-------------------|------------------------------|-------------|-----------------|---------------|--|
| File Edit View    | Navigate Source Refactor I   | Run Debua T | eam Tools Wi    | ndow Help     |  |
| P P 📮             | ■ ■ @ MCP1911                | 1           | <b>T B</b>      | - 🎲 - 🔍       |  |
|                   |                              |             |                 |               |  |
|                   | T X J Files                  | Ulasses     | J Servi         | ces           |  |
| ⊕ (a) Heade       | New                          | •           |                 |               |  |
| Eibrary           | Add Existing Items from Fold | ers         |                 |               |  |
| E Gojeci          | New Logical Folder           |             |                 |               |  |
| 🔤 🖳 ad            | Locate Headers               |             |                 |               |  |
| 🖭 fla             | Add Item to Important Files. |             |                 |               |  |
| 🖭 ini             | Export nex                   |             |                 |               |  |
| ma<br>Barra       | Build                        |             |                 |               |  |
| tibrarie          | Clean and Build              |             |                 |               |  |
| E Loadal          | Clean                        |             |                 |               |  |
|                   | Set Configuration            |             |                 |               |  |
| MCP1911X [Main]   | out comgaradon               |             | J MCP1911X Plu  | g-In      ¶ × |  |
| MCP19110/1        | Run                          |             | r-Enhanced Powe | er Analog 🚿   |  |
| MCD1011V project  | Debug                        |             |                 |               |  |
| INCPISITX project | Step into                    |             |                 |               |  |
| Evaluation Board  | Make and Program Device      |             | ] 🕙 🜄 🗔         | 81 📿 📀        |  |
| Parameter Com     | Set as Main Project          |             |                 |               |  |
|                   | Open Required Projects       |             |                 | A             |  |
| Component a       | Close                        |             |                 |               |  |
| Load Eval Bo      | Rename                       |             | ed Components a | and           |  |
| Compensatio       | Move                         |             |                 |               |  |
| Output Voltar     | Copy                         |             |                 |               |  |
|                   | Delete                       | Delete      |                 | 1             |  |
| Set Coarse Va     | Code Assistance              | •           |                 |               |  |
| Set Fine Value    | Find                         |             |                 | 1 mv          |  |
|                   | Share on Team Server         |             |                 |               |  |
| Output Curre      | Versioning                   | •           |                 |               |  |
| Output currer     | Local History                | •           | p Load          |               |  |
| Step Load F       | Properties                   |             |                 |               |  |
| Hinh Output C     | urrent I 7.5 A               |             | -               |               |  |

FIGURE 2-11:

Selecting Properties in the Projects View.

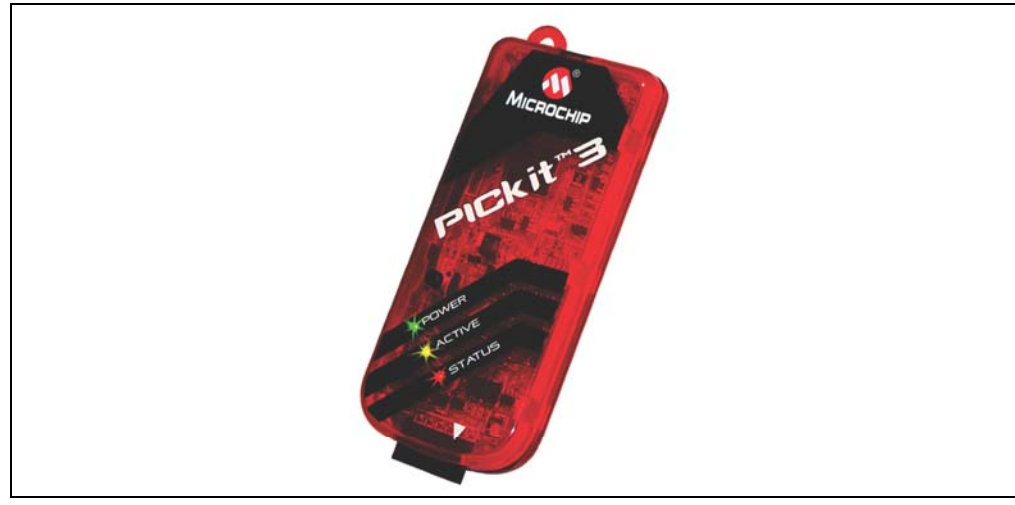

FIGURE 2-12: PICkit 3.

| K Project Properties - MCP1911X                                                                                                    |                                                                                                    | × |
|----------------------------------------------------------------------------------------------------|----------------------------------------------------------------------------------------------------|---|
| Categories:                                                                                                    | Configuration                                                                                                    |   |
| Project Properties - MCP1911X Categories:  Categories:  O PICkit 3  O Lobraries O Lubraries O Lubraries O XC8 global options O XC8 compiler O XC8 linker  O Conf: MCP19110  O VICkit 3 O Loading O Lubraries O Ruiding O XC8 compiler O XC8 linker  O Conf: MCP19119 O VICkit 3 O Loading O Lubraries O Ruiding O XC8 compiler O XC8 linker  O Conf: MCP1919 O VICkit 3 O Loading O VICkit 3 O Loading O VICkit 3 O Loading O VICkit 3 O Loading O VICkit 3 O Loading O VICkit 3 O Loading O VICkit 3 O Loading O VICkit 3 O Loading O VICkit 3 O Loading O VICkit 3 O Loading O VICkit 3 O Loading O VICkit 3 O VICkit 3 O V | Configuration Family: Device: All Families UDEVICE Bug Header: Supported Debug Header: None Hardware Tool: Hardware Tools Omplet Toolchains HI-TECH PICC (None found) Ompasm Official Omplet Toolchains Ompasm (v5.58) [C: \Program Files \Microchip \MPL Complete Tools Omplete Tools Omplete Tools Omplete Tools Omplete Tools Omplete Tools Omplete Tools Omplete Tools Omplete Tools Omplete Tools Omplete Tools Other Tools Other Tools Other Tools Omplete Tools Omplete Tools Other Tools Omplete Tools Omplete Tools Other Tools Omplete Tools Omplete Tools Other Tools Omplete Tools Other Tools Omplete Tools Other Tools Other | X |
|                                                                                                    | *Tip: double dick on serial number (SN) to use a friendly name (FN) instead.                                                                                                    |   |
| Manage Configurations                                                                                                    |                                                                                                    |   |
|                                                                                                    | ОК Cancel Apply Unlock <u>H</u> elp                                                                                                    |   |

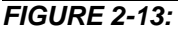

Project Properties View.

There are additional important properties of the MCP1911X project shown in the following screen shots. Please note that each device's version has its own set of properties. Please ensure to set the properties for the correct targeted device. For instance, to set the properties of an MCP19110 device, follow the "Conf:[MCP19110]" branch on the tree view from the project properties window (Figure 2-13).

• The "Freeze Peripherals" option must be disabled to use the debug mode (to disable it, deselect the check box).

| 鱰 Project Properties - MCP1911X |                                       |   |
|---------------------------------|---------------------------------------|---|
| Categories:                     | Option categories: Freeze Peripherals | - |
| PICkit 3                        | Freeze Peripherals                    |   |

FIGURE 2-14:

Project Properties – Freeze Peripherals.

 The programmer should not power the device. Therefore, please ensure the "Power target circuits from PICkit3" option under the Power option category is not enabled. The MCP19110/11/18/19 – Buck Power Supply Graphical User Interface Plug-In shall be powered by VIN.

| Rroject Properties - MCP1911X       |                                   |      |
|-------------------------------------|-----------------------------------|------|
| Categories:                         | Option categories: Power          | •    |
| ····· • PICkit 3<br>····· • Loading | Power target circuit from PICkit3 |      |
| • Libraries                         | Voltage Level                     | 12.0 |

FIGURE 2-15: Project Properties – Power Configuration.

• To use the debug mode, the "Calibrate oscillator" peripheral option under the Runtime option category must be disabled.

| Project Properties - MCP1911X       |                                        |
|-------------------------------------|----------------------------------------|
| Categories:                         |                                        |
| Conf: [MCP19111]                    | Options for xc8                        |
| PICkit 3                            | Option categories: Runtime             |
| ····   Loading                      |                                        |
| ····   Libraries                    | Do not link startup module in          |
| ••• O Building                      | Calibrate oscillator                   |
| XC8 global options     XC8 compiler | Alternate oscillator calibration value |
| XC8 linker                          | Backup reset condition flags           |

FIGURE 2-16: Project Properties – Calibrate Oscillator.

### 2.3 PLUG-IN FEATURES

At this point, you should be able to set your desired parameters through the GUI (see **Section 2.4** "GUI Tab Descriptions"). This section describes the actions provided by the plug-in and the basic MPLAB X IDE options that allow programming or debugging the part.

### 2.3.1 MCP19110/11/18/19 – Buck Power Supply Graphical User Interface Plug-In Description

Figure 2-17 shows the actions provided by the MCP19110/11/18/19 – Buck Power Supply Graphical User Interface Plug-In.

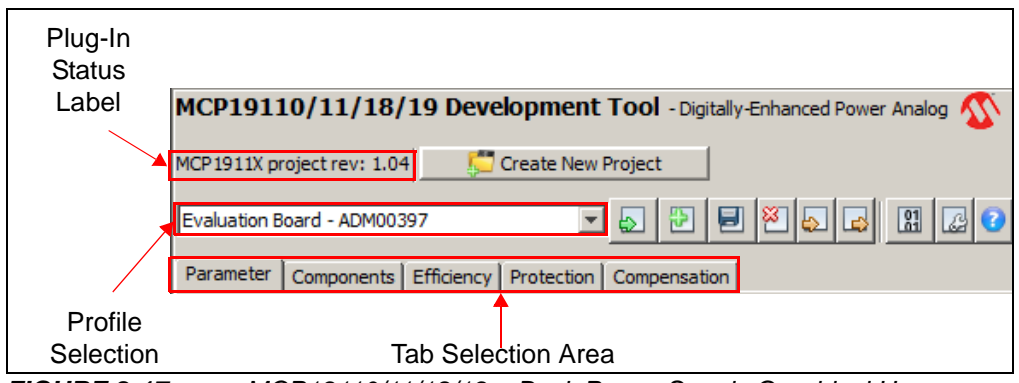

**FIGURE 2-17:** MCP19110/11/18/19 – Buck Power Supply Graphical User Interface Plug-In Actions.

The plug-in status label describes if the plug-in has detected an MCP1911X project to work on. It also displays the project firmware version. If no projects are detected, the plug-in will not be enabled.

The **Create New Project** button allows creating a new MCP1911X project. Once pressed, a window will allow selecting the project folder location. The plug-in will automatically open the project and set it as the main project. This button is available at any time.

The **Profile Selection** drop-down menu is used to select the desired profile to act on as described below. A profile is a set of firmware parameters that contains the whole MCP19110/11/18/19 settings (output voltage, switching frequency, etc.). The user can load, create, save, delete, import and export a firmware profile for the MCP19110/11/18/19 – Buck Power Supply Graphical User Interface Plug-In.

The **Load Profile** button () will restore all values from the selected profile into the GUI. This action will override the user's current changes if they were not saved. A message box will appear to remind this to the user before the current values are replaced.

The **Create Profile** button ()) will ask the user for a profile name. When set, the plug-in will create the new profile with the current settings from the GUI.

The **Save Profile** button (I) is used to store the current data from the GUI into the selected profile.

**Note:** The user cannot modify the default evaluation board profile because it is protected.

The **Delete Profile** button () will delete the selected profile. The evaluation board profile cannot be removed because it is used as a working starting point profile.

The **Import Profile** button ( $_{\otimes}$ ) allows reading a profile file (.cfg). The plug-in will read all the values in the file and will update the values on the GUI.

The **Export Profile** button (a) is used to create a file from a profile. This file can be imported by another MCP19110/11/18/19 Plug-In installation.

The **Open Firmware Folder** button ( $\mathbb{R}$ ) opens the folder containing the compiled firmware (commonly called .hex file). This compiled firmware can be used directly to program the part.

Note: Before taking the compiled firmware file, make sure it is up-to-date. Use the MPLAB X IDE Clean and Build button (see Section 2.3.2 "MPLAB X IDE Actions") to generate a new firmware based on the current GUI settings.

The **Expert Mode** button (
) allows switching the GUI in Expert mode, which enables the features described in **Section 2.5** "Advanced Mode".

The **Help** button (2) will open a web browser to the MCP19110/11/18/19 – Buck Power Supply Graphical User Interface Plug-In official page. This page contains all the MCP19110/11/18/19 – Buck Power Supply Graphical User Interface Plug-In user's guides and application notes.

The tab selection area contains several tabs displaying the MCP1911X project settings. These tabs are described in **Section 2.4** "**GUI Tab Descriptions**".

#### 2.3.2 MPLAB X IDE Actions

MPLAB X IDE provides standard commands to compile, program or debug the MCP19110/11/18/19 – Buck Power Supply Graphical User Interface Plug-In. This section describes the most common commands.

| M            | IPLAB        | X IDE v      | v2.20 - M        | CP1911X    | : MCP191          | 11          |               |              |               |                |              |          |     |      |   |
|--------------|--------------|--------------|------------------|------------|-------------------|-------------|---------------|--------------|---------------|----------------|--------------|----------|-----|------|---|
| <u>F</u> ile | <u>E</u> dit | <u>V</u> iew | <u>N</u> avigate | Source     | Ref <u>a</u> ctor | <u>R</u> un | <u>D</u> ebug | Tea <u>m</u> | <u>T</u> ools | <u>W</u> indow | <u>H</u> elp |          |     |      |   |
| ] <b>P</b>   | 1            |              | 5                | <b>9</b> ( | MCP 19            | 111         |               |              | T             | 8 • 1          | •            | <u>.</u> | - 🚡 | ,• 🖓 | 3 |

FIGURE 2-18: MPLAB X IDE Actions.

The **Clean and Build** button (2011) allows compiling the MCP1911X project. This may be useful to verify that the code syntax is still correct after a source code change or to verify the memory usage of a firmware. This option is available without a PICkit or ICD programmer.

The **Program Part and Run** button ( ) compiles the project source code, programs the part and executes the code. Before programming, ensure that the programmer is correctly installed and connected. In addition, the evaluation board must be powered with at least 6V input. If this is the first time the programmer has been used, the environment may prompt on which programmer you want to use.

The **Program Part and Debug** button () does the same thing as the Program Part and Run but you can additionally control the firmware. If the part is programmed in Debug mode, it will not restart automatically after a power-off.

The **Device Selection** drop-down menu allows selecting the targeted device: MCP19110, MCP19111, MCP19118 or MCP19119. When the MCP19110/18 is selected, the Enable pin can move to another available pin because not all MCP19111/19 pins are available on the MCP19110/18 and device. This selection actually selects a project properties set. The project contains a set of properties for each device version, but only one is used depending on the device selection. After a device selection, please make sure that the selected project properties are correctly set according to **Section 2.2 "Project Configuration**".

| MPLAB X IDE v2.20 - MCP1911X : M  | ICP19111                    |
|-----------------------------------|-----------------------------|
| File Edit View Navigate Source Re | factor Run Debug Team Tools |
| 1 🔁 🔛 🔛 🤍                         | MCP19111 (active)           |
|                                   | MCP19111 (active)           |
| Projects                          | MCP19110                    |
| MCP1911X                          | MCP19119                    |
| 🕂 💼 Header Files                  | MCP19118                    |
| Important Files                   | Customize                   |

FIGURE 2-19: Drop-Down Menu Example

The figure below shows a second method which allows selecting the device version by right clicking on the project from the Projects view.

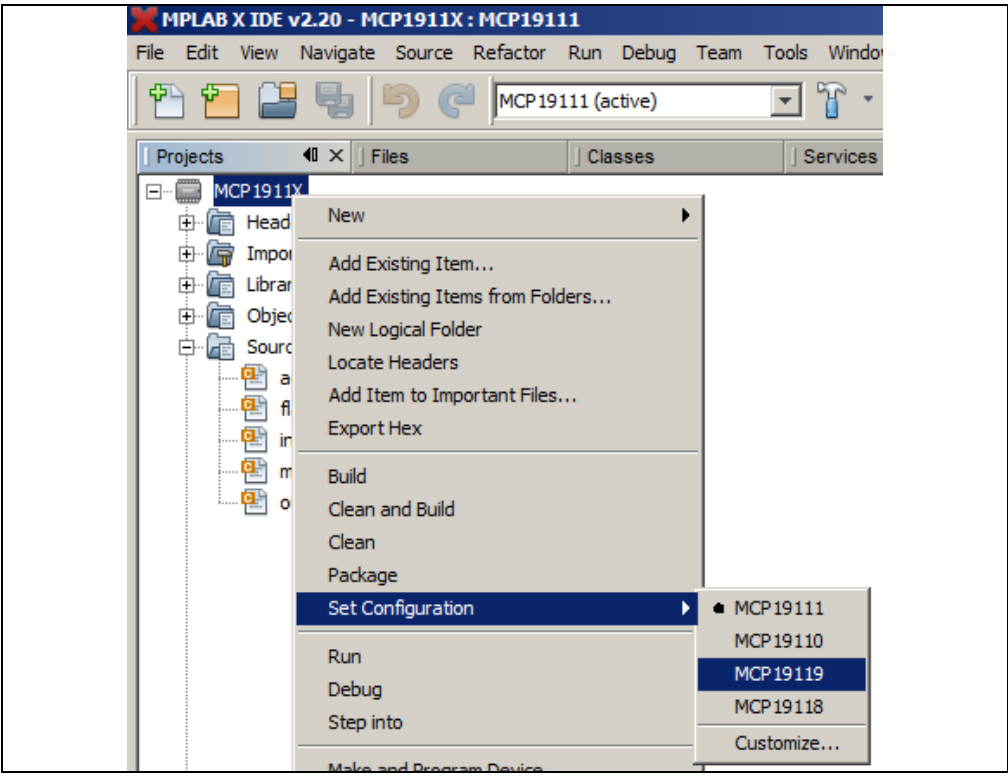

FIGURE 2-20:

Changing Targeted Device Using Right-Click on Project Example.

# 2.4 GUI TAB DESCRIPTIONS

This section shows the GUI tabs provided by the MCP19110/11/18/19 MPLAB X Plug-In. These tabs are used to modify the firmware of the MCP1911X project. As soon as a new option has been set from the GUI, the firmware will be updated and can be directly programmed. Please also refer to the MCP19110/11 or MCP19118/19 data sheet for more information on the product configuration.

Placing the cursor over settings controls or labels will give a brief description of what these particular settings do. See the example in Figure 2-21.

| Output Voltage                                        | Input Voltage        |                                 |                           |
|-------------------------------------------------------|----------------------|---------------------------------|---------------------------|
| Set Coarse Value 1785.4 🗸 mV                          | Input Voltage        | 12 🜩 V                          |                           |
| <sup>54</sup> Will set the register OVCCON: Output Vo | tage Set Point Coar: | se Configuration bits. OVC<7:0> | = (VOUT/15.8 mV)+15.8 mV. |
|                                                       |                      |                                 |                           |

FIGURE 2-21: Tooltip Text Example.

#### 2.4.1 Parameter Tab

The **Parameter** tab is used to set the main features of the part, as shown in Figure 2-22.

|                 |                           |            |              | -                            |             |            |  |
|-----------------|---------------------------|------------|--------------|------------------------------|-------------|------------|--|
| Compon          | ent and Com               | pensation  | Calculato    |                              |             |            |  |
| Load E<br>Compe | val Board Comp<br>nsation | onents and | L            | oad Recommen<br>Compensation | ded Compo   | onents and |  |
| Output V        | /oltage                   |            | I            | nput Voltage                 |             |            |  |
| Set Coa         | rse Value 178             | 5.4 🖌 mV   |              | Input Voltage                |             | 12 🗘 V     |  |
| Set Fine        | Value 179                 | 9 🗸 mV     |              | Input Voltage                | Ripple      | 100 🌩 mV   |  |
| Output C        | urrent Estim              | ation      |              |                              |             |            |  |
| Output          | current                   |            | 30 ≑ A       | lour St                      | en Load     |            |  |
| Step L          | oad Paramet               | ers:       |              | ын                           | op Loau     | _          |  |
| High Ou         | tput Current I            | он         | 7.5 🖨 A      | .01                          |             |            |  |
| Low Out         | tput Current I,-          | N          | 2.5 🜩 A      | I <sub>OL</sub>              |             |            |  |
| Output          | Voltage Oversh            | noot       | 100 <b>m</b> |                              | т           | ime        |  |
| output          | voltage oversi            |            | 100 - 111    |                              |             |            |  |
| Multi-Ph        | ase Configura             | ation      |              |                              |             |            |  |
| Device (        | Configuration             | star       | nd alone uni | t 🗸                          |             |            |  |
| SM Erro         | r Signal Input G          | Sain -3.3  | 3            | √ dB                         |             |            |  |
| Switchin        | g Frequency               |            |              | ead Time De                  | lay         |            |  |
| Generat         | ted Frequency.            | 308 💊      | / kHz        | High Side                    | 15 🗸 ns     | 5          |  |
| Phase D         | elay (0 us)               | 0          | , •          | Low Side                     | 16 y ns     | 3          |  |
| Max Du          | ty-Cycle                  | 76         | / %          |                              |             |            |  |
| Startup         | Behavior                  |            |              |                              |             |            |  |
| Soft Sta        | rt Duration               | 15         | ms (1500     | ms max, 0 ms :               | = max slope | e: 1 V/ms) |  |
| ✓ Use           | Enable Pin                | Use pip G  | PB7          |                              |             |            |  |
|                 |                           | and build  |              |                              |             |            |  |

FIGURE 2-22: The Parameter Tab.

#### 2.4.1.1 OUTPUT VOLTAGE

The output voltage of the MCP19110/11/18/19 – Buck Power Supply Graphical User Interface Plug-In device is user-programmable over the range of 0.5V to 3.6V. The value set for "Set Coarse Value" is translated for the OVCCON register, while the value set for "Set Fine Value" is translated for the OVFCON register. The OVCCON DAC is an 8-bit DAC that coarsely adjusts the output voltage set point. The OVFCON DAC is a 5-bit DAC that finely adjusts the output voltage set point. Refer to the Electrical Characteristics table in the MCP19110/11 or MCP19118/19 data sheet for more information.

#### 2.4.1.2 INPUT VOLTAGE

The "Input Voltage Ripple" section defines the input capacitance and its equivalent series resistance (ESR) necessary to meet the specified input ripple requirement.

#### 2.4.1.3 OUTPUT CURRENT ESTIMATION

The parameters under "Step Load Parameters" are used to define the dynamic performance of the system and indicate the amount of output capacitance needed to achieve the desired transient response. The MCP19110/11/18/19 control system uses an analog peak current mode control. The load step is defined as the load current step from high output current to low output current.

The next step requires entering the size of the overshoot desired for this load step. Larger load current steps and smaller output voltage overshoot result in larger output capacitance and lower ESR to minimize the overshoot leading to a higher system cost.

#### 2.4.1.4 MULTI-PHASE CONFIGURATION

The "Multi-Phase Configuration" section changes the value loaded into the BUFFCON register. The MCP19110/11/18/19 – Buck Power Supply Graphical User Interface Plug-In has the ability to operate as shown in Table 2-1.

# TABLE 2-1:OPERATION MODES FOR THE MCP19110/11/18/19 – BUCK POWER SUPPLY<br/>GRAPHICAL USER INTERFACE PLUG-IN

| Operation Mode              | Description                                                                                                    |
|-----------------------------|----------------------------------------------------------------------------------------------------|
| Stand-alone unit            | The device is configured to run as a stand-alone converter. No external clock or error signals are necessary. This is the option that should be used for a single evaluation board.                                                                                                    |
| Multiple output master unit | This option is used when the user desires multiple output voltages. In order to do this, the system must have multiple MCP19110/11/18/19 devices. When selected, the device is configured as the MASTER and its CLOCK is the output on the CLKPIN. The devices configured as slaves use this signal for synchronization. All other peripherals remain the same as those for the stand-alone unit.                                                                                                    |
| Multiple output slave unit  | For this option, the CLKPIN is configured as an input and should be connected to the CLKPIN of the multiple output master. All other peripherals remain the same as those for the stand-alone unit.                                                                                                    |
| Multi-phase master unit     | This option should be used when the user desires multiple power trains to share the load current. In this case, the output of each power train is connected to the same output rail. Like the multiple output master, its CLOCK is the output on the CLKPIN. The devices configured as multi-phase slaves use this signal for synchronization. The EAPIN is also configured as an output which feeds the output of the error amplifier to the multi-phase slave unit for regulation. All other peripherals remain the same as those for the stand-alone unit.                                                                                                    |
| Multi-phase slave unit      | For this option, the CLKPIN is configured as an input pin and should be connected to the CLKPIN of the multi-phase master. The EAPIN is configured to be an input pin and should be connected to the output of the multi-phase master's amplifier. Since the master and slave error amplifier offsets are slightly different from part to part, the error input signal gain of the multi-phase slave can be dynamically changed so that the multiple power trains will share the load current equally. The error input signal gain of the multi-phase slave will load the values into the SLVGNCON register and add gain to the error amplifier signal provided by the multi-phase master. The available gain range is from -3.2 dB to 3.0 dB. All other peripherals remain the same as those for the stand-alone unit. |

#### 2.4.1.5 SWITCHING FREQUENCY

The switching frequency of the MCP19110/11/18/19 – Buck Power Supply Graphical User Interface Plug-In is generated by using a single edge of the 8 MHz internal clock. The MCP19110/11/18/19 – Buck Power Supply Graphical User Interface Plug-In switching frequency is set by configuring the PR2 register. The programmable range of the switching frequency is from 100 kHz to 1.6 MHz. The maximum allowable HDRV duty cycle is adjustable and is controlled by the PWMRL register. The available switching frequencies below 1.6 MHz are defined as Fsw = 8 MHz/N, where N is an integer number between 5 and 80.

The phase of the MCP19110/11/18/19 slave devices may be shifted from the MASTER clock through the PWMPHL register. The GUI can be used to configure this delay for a slave device.

The switching frequency of the converter determines the efficiency, the transient response, the size and the cost of the design. The switching frequency should be carefully evaluated to optimize the design to the performance goals.

#### 2.4.1.6 DEAD TIME DELAY

In the MCP19110/11/18/19 – Buck Power Supply Graphical User Interface Plug-In, the dead time is adjustable from 4 ns to 64 ns for the low side and from 11 ns to 71 ns for the high side, in 4 ns steps. The values for tDEAD-1 and tDEAD-2 do not need to be the same. The desired drive signal dead time is configured through the GUI by configuring the DEADCON register, as shown in Figure 2-23.

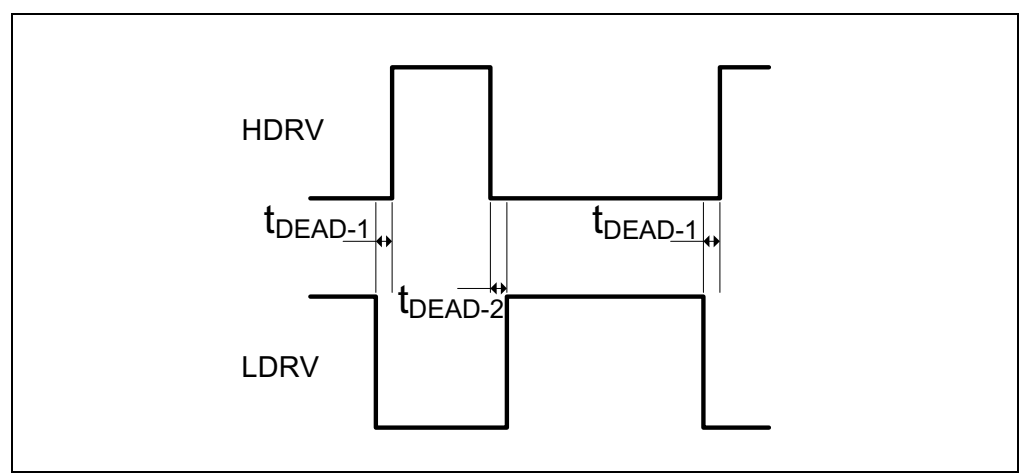

FIGURE 2-23: Dead Time Description.

#### 2.4.1.7 START-UP BEHAVIOR

The Soft Start duration control on TMR1L and TMR1H registers to achieve the soft start ramp time. Each time the TMR1 timer overflows, the OVCCON will increase its value, so the output voltage set point will be increased in 15.8 mV steps. Soft Stop is implemented the same way.

If a start-up pin is used, the selected pin will be set by using the  $V_NUM_EN_PIN$  from the  $V_MCP1911x$ . h definition. When a start-up pin is defined and enabled, the selected pin will automatically be configured as an input and the internal pull-up will be enabled. By default, the start-up pin is connected to the BT1 button of the MCP19111 Evaluation Board (ADM00397). If the start-up pin is enabled, the part will start switching only after pressing the BT1 button. Pressing the button while the part is switching will stop it.

### 2.4.2 Components Tab

The **Components** tab is used to set the component of a system in order to compute the best compensation setting and the efficiency of the system. This tab contains a button allowing to load the value of the MCP19111 Evaluation Board (ADM00397) components. A second button allows loading the best component value depending on the parameters set in the **Parameter** tab. They represent component values that meet the design goals. These recommended values are displayed on the right of the current values. See Figure 2-24 below.

Microchip's MCP87050 and MCP87018 MOSFETs were used for the high-side and low-side switches. The MOSFET's ON resistance (RDSON) and gate charge are both critical parameters for design analysis. The low-side MOSFET body diode characteristics are also a key parameter for estimating the efficiency of the converter. Refer to the MOSFETs' data sheets for more information.

The diode conduction time is the estimated amount of time when the current is flowing through the low-side switch body diode. This time can be adjusted by using the MCP19110/11/18/19 dead time adjust setting. The inductor DC resistance and the ESR of the input and output capacitors are also used for efficiency and control system calculations. Refer to the component data sheets for more information on these values.

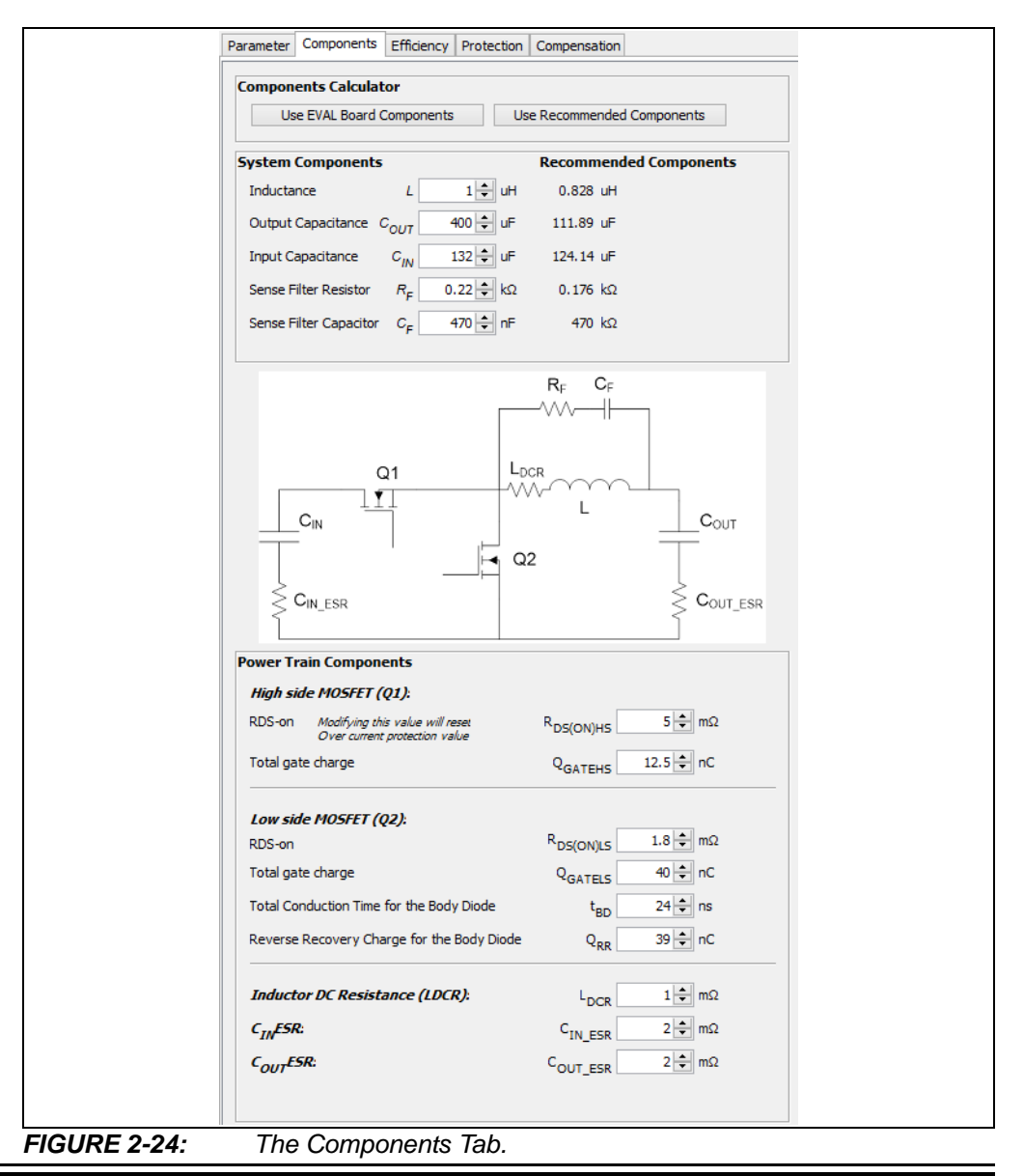

#### 2.4.3 Efficiency Tab

The **Efficiency** tab represents the calculated efficiency using the component parameters. A good idea is to vary the critical values to see the effect on the system efficiency. For example, increasing the switching frequency results in lower efficiency. Optimizing the high-side MOSFET results in higher efficiency for specific operating conditions. Lower-resistance high-side MOSFETs do not always result in the highest efficiency. If the switching losses are much larger than the conduction losses for the high-side MOSFET, a MOSFET with higher RDSON and lower gate charge or capacitance may be a better choice for the operating conditions of interest. See Figure 2-25.

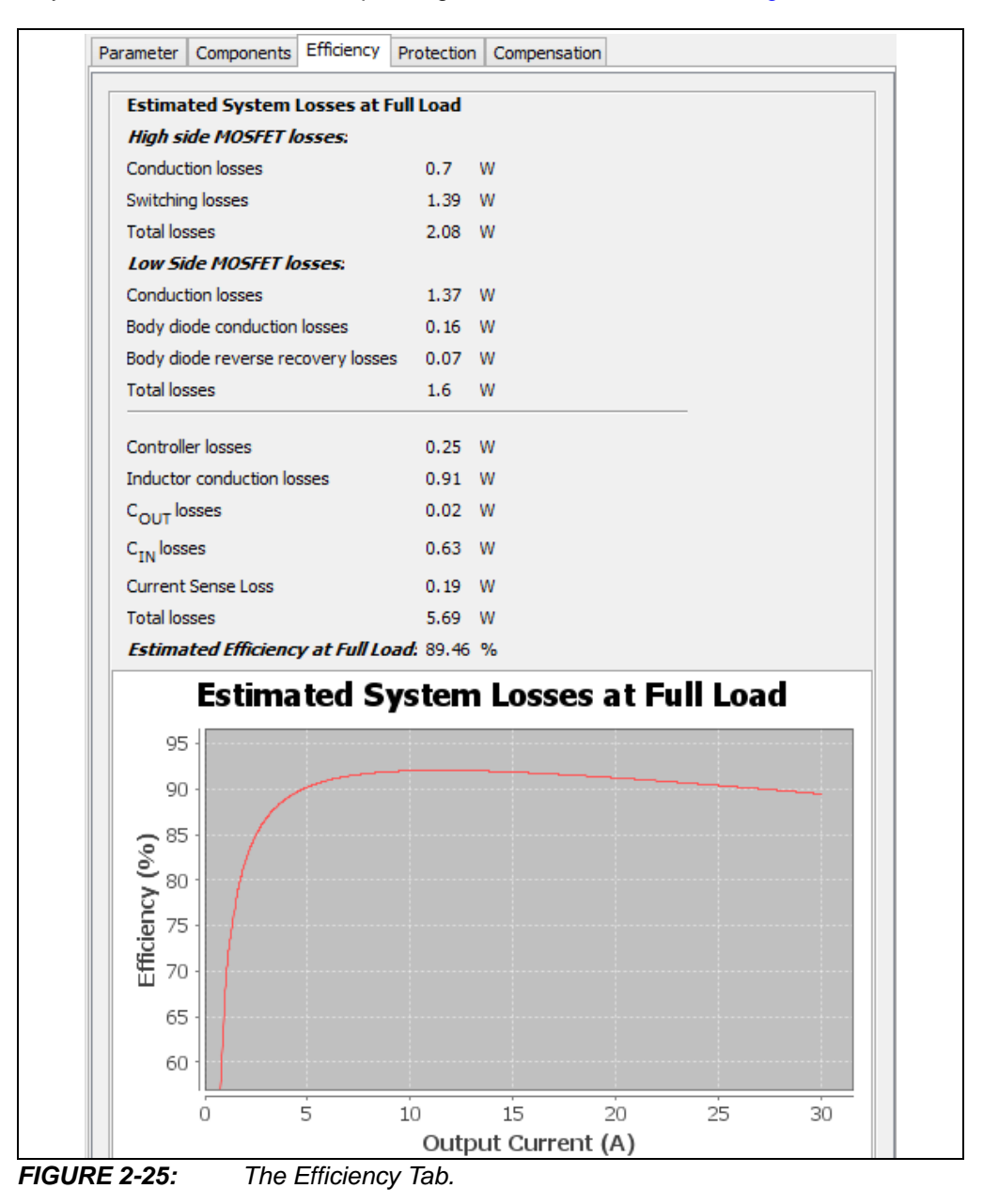

#### 2.4.4 Protection Tab

The **Protection** tab is used to set the protections features, as shown in Figure 2-26.

| Set 10% of VOUT 🗸 Appl                                                                                                    | У                                                                                                    |
|----------------------------------------------------------------------------------------------------|----------------------------------------------------------------------------------------------------|
| Enable Output Under Voltag                                                                                                    | e 1058.6                                                                                                    |
| Output Under Voltage Response                                                                                                    | Delay, then Restart 🗸 🗸                                                                                                    |
| Enable Output Over Voltage                                                                                                    | e 2117.2                                                                                                    |
| Output Over Voltage Response                                                                                                    | Delay, then Restart 🗸 🗸                                                                                                    |
| Set Value 50 V A                                                                                                    | High side MOSFET on Components tab first.                                                                                                    |
| Set Value 50 A<br>Note: Please check R <sub>DS(ON)</sub> value of<br>The Over Current Protection values of<br>Changing it will reset the Over Curren                                                                                            | High side MOSFET on Components tab first.<br>are computed from R <sub>DS(ON)</sub> ,<br>nt Protection selected value                            |
| Set Value 50 A<br>Note: Please check R <sub>astony</sub> value of<br>The Over Current Protection values of<br>Changing it will reset the Over Curren<br>Leading Edge Blanking Time                                                              | High side MOSFET on Components tab first,<br>are computed from R <sub>os(ony</sub> ,<br>ant Protection selected value<br>780 ns                 |
| Set Value 50 A<br>Note: Please check R <sub>DS(ON)</sub> value of<br>The Over Current Protection values of<br>Changing it will reset the Over Current<br>Leading Edge Blanking Time<br>Output Over Current Response                             | High side MOSFET on Components tab first,<br>are computed from R <sub>DSFOWY</sub><br>int Protection selected value<br>780 ns v<br>Shutdown v   |
| Set Value 50 A<br>Note: Please check R <sub>DS(ON)</sub> value of<br>The Over Current Protection values of<br>Changing it will reset the Over Curre<br>Leading Edge Blanking Time<br>Output Over Current Response<br>nput Under Voltage Lockout | High side MOSFET on Components tab first.<br>are computed from R <sub>DS(ON)</sub> ,<br>int Protection selected value<br>780 ns v<br>Shutdown v |

FIGURE 2-26: The Protection Tab.

#### 2.4.4.1 OUTPUT UNDERVOLTAGE AND OVERVOLTAGE

The "Output Voltage Protection" value acts on the OUVCON and OOVCON registers for the desired threshold. These registers hold the digital values that set the DAC voltage levels at which the output undervoltage and overvoltage are detected. The ABECON register is used to activate or deactivate the protection. The available range for these settings is from 0.0V to 3.84V. When an output overvoltage or output undervoltage occurs, an interrupt flag is set, allowing virtually any action to be taken through the firmware. The GUI does provide the option to disable the output if either an undervoltage or overvoltage event occurs.

#### 2.4.4.2 OUTPUT OVERCURRENT

The GUI acts on the OCCON register. This register contains the digital value (OOC<4:0>) that sets the DAC voltage level, at which the output overcurrent state is detected. The voltage drop across the high-side power MOSFET is measured and compared to the OOC<4:0> value. Leading edge blanking is applied to this current measurement. The amount of leading edge blanking time is controlled by the OCLEB<1:0> bits in the OCCON register. The overcurrent Enable bit is also contained in the OCCON register. The available range for this setting will depend on the high-side RDSON value but the GUI will automatically scale the settings based on the RDSON value. When an overcurrent event is detected, the high-side drive will immediately turn off and skip the next clock cycle. An internal flag will also be set, so other desired actions may be taken through the firmware.

#### 2.4.4.3 INPUT UNDERVOLTAGE LOCKOUT

The GUI is used to configure the VINLVL register for input undervoltage lockout (UVLO) protection. This register sets the DAC voltage level, which sets the input undervoltage lockout threshold. When the input voltage is above this value, the MCP19110/11/18/19 – Buck Power Supply Graphical User Interface Plug-In is allowed to turn on. The UVLO Enable bit is also contained in this register. The available range for this setting is 4V to 32V.

#### 2.4.5 Compensation Tab

The **Compensation** tab is used to set the compensation parameters. This tab shows the tools/elements that are used to design the system's analog control loop. The Gain and Zero Frequency drop-down menus from the "Compensation" section set the position of the zero used to compensate the control system. Changes in the system dynamic performance result from changing the location of the system zero and gain. The next rows show the slope compensation needed for peak current mode control. Increasing the level of slope compensation reduces the influence of the current feedback relative to the influence of the voltage feedback. Over-compensation can introduce instability; under-compensation can introduce voltage ripple. The "Current sense gain" and "Current sense DC gain" cells are used to set the gain of the current sense signal. The calculated system crossover frequency and phase margin are also displayed. The higher the crossover frequency, the faster the system responds to transients. Higher switching frequency and lower inductance enable a higher crossover frequency while sacrificing efficiency. Phase margin greater than 45 degrees is recommended. See Figure 2-27.

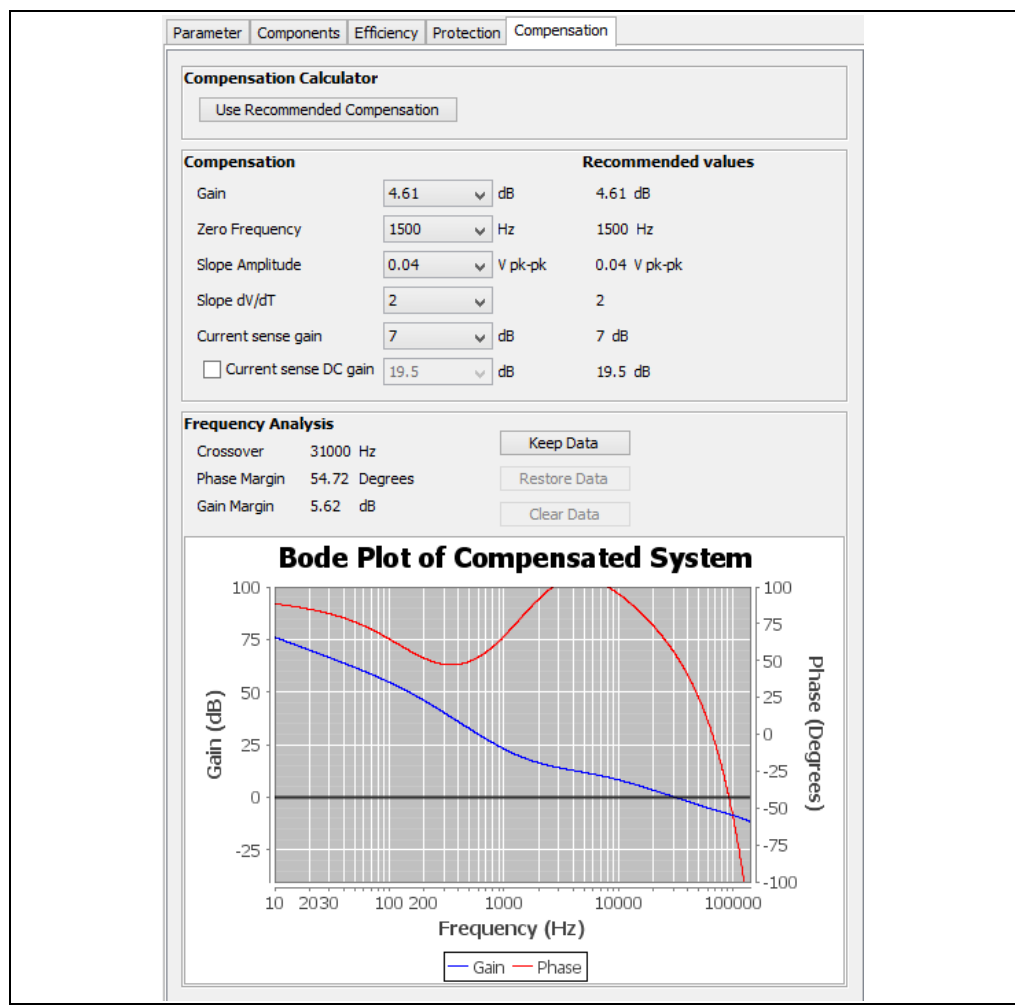

FIGURE 2-27:

The Compensation Tab.

#### 2.4.5.1 COMPENSATION

The "Compensation" values set the CMPZCON register. This register contains the bits that set the compensation gain (CMPZG<3:0>) and the zero frequency (CMPZF<3:0>). The available range of values for the zero frequency is from 1500 Hz to 35300 Hz, while the gain is adjustable from 36.15 dB to 0 dB.

The SLPCRCON register controls the slope compensation ramp that is subtracted from the error amplifier output. The four SLPS <3:0> bits control the slew rate of the ramp. The four SLPG<3:0> bits control the amplitude of the ramp signal. The available amplitude range is from 0.017 VPK-PK to 1.250 VPK-PK, as measured for a 50% duty cycle waveform.

The current is measured across the inductor by using a resistor-capacitor (RC) in parallel and extracting the inductor current information from the voltage across the capacitor. This very small voltage, plus the ripple, is amplified by the current gain amplifier. The amount of gain is controlled by the CSGSCON register. The range of the gain that can be set is from 0 dB to 22.5 dB and has a step size of 1.5 dB.

#### 2.4.5.2 COMPUTED RECOMMENDED VALUES

There are two automated features to complete the Compensation tab values. The **Load Eval Board Components and Compensation** feature sets this tab to the default values that are standard on the MCP19111 Evaluation Board (ADM00397). This feature is used as a reset to restore the analyzer back to the original evaluation board component values. The **Load Recommended Components and Compensation** feature automatically fills in the tab with the calculated values. This feature is used to evaluate changes in key parameters quickly (such as switching frequency, inductance, output capacitance and ESR, MOSFET parameters, etc.).

#### 2.4.5.3 BODE PLOT OF COMPENSATED SYSTEM

A bode plot displays the system gain and phase curve over frequency. Crossover, phase margin and gain margin are also displayed. The curves and the data are updated automatically.

The **Keep Data** button allows keeping the current curves and data. This allows changing any parameter and comparing the different performance to the kept curves and data.

The **Restore Data** button will restore the kept data in place of the current GUI value.

The **Clear Data** button will remove the displayed kept curves and data. After pressing this button, there is no more kept data to restore.

# Note: The Restore Data and Clear Data buttons are enabled only after the Keep Data button has been used.

# 2.5 ADVANCED MODE

The Advanced mode can be activated using the Export Mode button (2) on the plug-in. When this mode is enabled, the following changes appear:

- Apart from the common tabs, the MCP19110/11/18/19 Buck Power Supply Graphical User Interface Plug-In GUI has a new **Bench Test** tab allowing certain peripherals to be disabled or output internal signals using the test multiplexer of the IC.
- Two new toolbar buttons will be displayed.

#### 2.5.1 New MCP19110/11/18/19 – Buck Power Supply Graphical User Interface Plug-In Actions for Advanced Mode

| Evaluation B                | loard - ADM003   | 97         | v 🔊 🔁      | 2 🎽 🖕 🛓      |               | <b>X</b> | 0 |  |
|-----------------------------|------------------|------------|------------|--------------|---------------|----------|---|--|
| Parameter                   | Components       | Efficiency | Protection | Compensation | Bench Test    |          |   |  |
| Others                      |                  |            |            |              |               |          | ^ |  |
| VZCCON                      | 4                | 2 mV       | *          |              |               |          |   |  |
| BUFFCC                      | )N - ASEL<3:0>   | Band gap   | reference  |              |               | ~        |   |  |
| Main Peripherals Activation |                  |            |            |              |               |          |   |  |
| ✓ Enab                      | ole Output Volta | ige        |            | ✓ Enable S   | witching Freq | luency   |   |  |

FIGURE 2-28: Actions for Advanced Mode.

The **Refresh GUI** button () is used to refresh the GUI values from the project sources. This can be used if the project source files are modified externally to the GUI.

The **Update Values in Debug Mode** button (a) allows the part to be updated with the latest GUI values while it is still running. This option is only available when the part is running in Debug mode. For some values, such as the output voltage, this function does not directly write into the corresponding register but rather to an intermediate variable. This variable is then used by the main program to change the output voltage using a specified ramp. Another important point is that this feature only acts on the values specified in the **Parameter**, **Protection**, **Compensation** and **Bench test** (in Advanced mode) tabs.

| Parameter                   | Components     | Efficiency         | Protection | Compensation                                   | Bench Test |   |   |
|-----------------------------|----------------|--------------------|------------|------------------------------------------------|------------|---|---|
| Others                      |                |                    |            |                                                |            |   |   |
| VZCCON 2 mV                 |                |                    | IV 🗸       |                                                |            |   |   |
| BUFFCC                      | 0N - ASEL<3:02 | Band gap reference |            |                                                |            | ~ |   |
| Main Per                    | ipherals Acti  | vation             |            |                                                |            |   |   |
| ✓ Enable Output Voltage     |                |                    |            | <ul> <li>Enable Switching Frequency</li> </ul> |            |   |   |
| Enable Compensation         |                |                    |            | Enable High Side Dead Time                     |            |   |   |
| ✓ Enable Slope Compensation |                |                    |            | Enable Low Side Dead Time                      |            |   |   |
| ✓ Enable Over Current       |                |                    |            |                                                |            |   |   |
| Peripher                    | als Activatio  | n                  |            |                                                |            |   |   |
| ATSTCO                      | ATSTCON PE1    |                    | ABE        | ABECON                                         |            |   |   |
|                             | IS [           | DECON              | <b>v</b>   | CRTMEN                                         |            |   |   |
|                             | DIS [          | DRVSTR             | VSTR VSTR  |                                                |            |   |   |
| BNC                         | CHEN [         | PDEN               | ✓          | ✓ RECIREN                                      |            |   |   |
|                             | /DIS           | PUEN               |            |                                                |            |   |   |
|                             | [              | UVTEE              |            |                                                |            |   |   |
|                             | [              | OVTEE              |            |                                                |            |   |   |
|                             |                |                    |            |                                                |            |   | v |
|                             |                |                    |            |                                                |            |   |   |

### 2.5.2 Bench Test Tab

FIGURE 2-29: The Bench Test Tab.

The Advanced mode displays a new tab on the MCP19110/11/18/19 – Buck Power Supply Graphical User Interface Plug-In, the **Bench Test** tab, shown in Figure 2-29.

The parameters under the "Others" section control the VZCCON register and the BUFFCON - ASEL register. The ASEL bits are used to select a desired internal signal and connect it to the GPA0 pin as an analog output. It also requires that the BNCHEN check box under the "Peripherals Activation" section is enabled.

The check boxes under the "Peripherals Activation" section are used to enable or disable the peripherals that cannot be controlled directly from the other tabs.

### 2.6 HOW CAN THE CODE BE MODIFIED?

Before editing the code, it is useful to understand how the plug-in interacts with the project source to avoid conflicts.

The GUI plug-in writes to the  $v_{MCP1911X.h}$  file. This file contains definitions where the name starts with a "V\_" and defines a byte value.

Example: #define V\_TMR1 0x99

In order to maintain the functionality of the firmware, these types of definitions cannot be modified and they must keep their original name. The settings displayed by the GUI are saved/read directly to/from the project sources after any changes in the GUI parameters.

This file also generates some conditional definitions in order to activate/deactivate several firmware features. Example: in V\_MCP1911X.h:

```
#if (V_NUM_EN_PIN < PIN_DISABLED)
#define EN_PIN_EN 0X01</pre>
```

If  $V_NUM_EN_PIN \ge PIN_DISABLED$ , the  $EN_PIN_EN$  will not be defined.

Then in main.c:

```
#ifdef EN_PIN_EN
EN_PIN_WPU = 1; //weak pull-up enable
EN_PIN_IO = 1; //input state
EN_PIN = 0;
EN_PIN_INT_EN = 1; //interrupt enable
```

#endif

If the user inserts code between the <code>#ifdef EN\_PIN\_EN</code> and <code>#endif</code>, the code may not be included at the compilation. Below is a summary of the project modification permissions to keep the plug-in working with the project.

- New source files can be added.
- Existing source files can be removed or modified, except for V\_MCP1911X.h, which cannot be removed. If some code is removed from the existing file, some features provided by the GUI may not respond correctly.
- The project name can be modified.
- The project folder name can be modified.

NOTES:

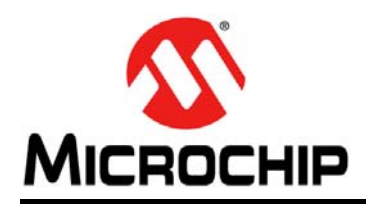

# **Worldwide Sales and Service**

#### AMERICAS

Corporate Office 2355 West Chandler Blvd. Chandler, AZ 85224-6199 Tel: 480-792-7200 Fax: 480-792-7277 Technical Support: http://www.microchip.com/ support

Web Address: www.microchip.com

Atlanta Duluth, GA Tel: 678-957-9614 Fax: 678-957-1455

Austin, TX Tel: 512-257-3370

Boston Westborough, MA Tel: 774-760-0087 Fax: 774-760-0088

**Chicago** Itasca, IL Tel: 630-285-0071 Fax: 630-285-0075

**Cleveland** Independence, OH Tel: 216-447-0464 Fax: 216-447-0643

**Dallas** Addison, TX Tel: 972-818-7423 Fax: 972-818-2924

**Detroit** Novi, MI Tel: 248-848-4000

Houston, TX Tel: 281-894-5983

Indianapolis Noblesville, IN Tel: 317-773-8323 Fax: 317-773-5453

Los Angeles Mission Viejo, CA Tel: 949-462-9523 Fax: 949-462-9608

New York, NY Tel: 631-435-6000

San Jose, CA Tel: 408-735-9110

**Canada - Toronto** Tel: 905-673-0699 Fax: 905-673-6509

#### ASIA/PACIFIC

Asia Pacific Office Suites 3707-14, 37th Floor Tower 6, The Gateway Harbour City, Kowloon Hong Kong Tel: 852-2943-5100 Fax: 852-2401-3431

Australia - Sydney Tel: 61-2-9868-6733 Fax: 61-2-9868-6755

**China - Beijing** Tel: 86-10-8569-7000 Fax: 86-10-8528-2104

**China - Chengdu** Tel: 86-28-8665-5511 Fax: 86-28-8665-7889

China - Chongqing Tel: 86-23-8980-9588 Fax: 86-23-8980-9500

**China - Hangzhou** Tel: 86-571-8792-8115 Fax: 86-571-8792-8116

China - Hong Kong SAR Tel: 852-2943-5100

Fax: 852-2401-3431 China - Nanjing

Tel: 86-25-8473-2460 Fax: 86-25-8473-2470 China - Qingdao

Tel: 86-532-8502-7355 Fax: 86-532-8502-7205

**China - Shanghai** Tel: 86-21-5407-5533 Fax: 86-21-5407-5066

China - Shenyang Tel: 86-24-2334-2829 Fax: 86-24-2334-2393

**China - Shenzhen** Tel: 86-755-8864-2200 Fax: 86-755-8203-1760

**China - Wuhan** Tel: 86-27-5980-5300 Fax: 86-27-5980-5118

**China - Xian** Tel: 86-29-8833-7252 Fax: 86-29-8833-7256

**China - Xiamen** Tel: 86-592-2388138 Fax: 86-592-2388130

**China - Zhuhai** Tel: 86-756-3210040 Fax: 86-756-3210049

#### ASIA/PACIFIC

India - Bangalore Tel: 91-80-3090-4444 Fax: 91-80-3090-4123

**India - New Delhi** Tel: 91-11-4160-8631 Fax: 91-11-4160-8632

India - Pune Tel: 91-20-3019-1500

Japan - Osaka Tel: 81-6-6152-7160 Fax: 81-6-6152-9310

**Japan - Tokyo** Tel: 81-3-6880- 3770 Fax: 81-3-6880-3771

**Korea - Daegu** Tel: 82-53-744-4301 Fax: 82-53-744-4302

Korea - Seoul Tel: 82-2-554-7200 Fax: 82-2-558-5932 or 82-2-558-5934

Malaysia - Kuala Lumpur Tel: 60-3-6201-9857 Fax: 60-3-6201-9859

**Malaysia - Penang** Tel: 60-4-227-8870 Fax: 60-4-227-4068

Philippines - Manila Tel: 63-2-634-9065 Fax: 63-2-634-9069

**Singapore** Tel: 65-6334-8870 Fax: 65-6334-8850

**Taiwan - Hsin Chu** Tel: 886-3-5778-366 Fax: 886-3-5770-955

**Taiwan - Kaohsiung** Tel: 886-7-213-7830

**Taiwan - Taipei** Tel: 886-2-2508-8600 Fax: 886-2-2508-0102

**Thailand - Bangkok** Tel: 66-2-694-1351 Fax: 66-2-694-1350

#### EUROPE

Austria - Wels Tel: 43-7242-2244-39 Fax: 43-7242-2244-393 Denmark - Copenhagen Tel: 45-4450-2828

Fax: 45-4485-2829 France - Paris

Tel: 33-1-69-53-63-20 Fax: 33-1-69-30-90-79

Germany - Dusseldorf Tel: 49-2129-3766400

**Germany - Munich** Tel: 49-89-627-144-0 Fax: 49-89-627-144-44

Germany - Pforzheim Tel: 49-7231-424750

**Italy - Milan** Tel: 39-0331-742611 Fax: 39-0331-466781

Italy - Venice Tel: 39-049-7625286

Netherlands - Drunen Tel: 31-416-690399 Fax: 31-416-690340

Poland - Warsaw Tel: 48-22-3325737

**Spain - Madrid** Tel: 34-91-708-08-90 Fax: 34-91-708-08-91

Sweden - Stockholm Tel: 46-8-5090-4654

**UK - Wokingham** Tel: 44-118-921-5800 Fax: 44-118-921-5820

03/25/14